#### 2009 NMR User Training Course I : New Software in HFNMRC Feb. 25, 2009

#### **Part I : Lectures**

Place : B1B Meeting Room, IBMS, Academia Sinica, Taipei

10:00-10:50

Introduction to Topspin2.1 by Dr. Casper Wu, Rezwave Co.

#### 11:00-11:50

<u>Application using Topspin2.1: APSY and standard experiments in HFNMRC</u> by Dr. Chi-Fon Chang, HFNMRC, Academia Sinica

#### Part II : Hands-On (Getting start on Topspin2.1)

Place : B1A Conference Room, IBMS, Academia Sinica, Taipei 13:30-14:00

**Overview for Practical Session by Dr. Chi-Fon Chang** 

Tips on using Topspin2.1 Set up HFNMRC standard experiments

Set up one APSY experiment

#### 14:00-17:00

Group1 : AV600\_CHEM, CHEMISTRY, B1, Academia Sinica (14:00-15:30) Group2: AV600\_CHEM, CHEMISTRY, B1, Academia Sinica (15:30-17:00) Group3: AV600L, 1F, GRC, Academia Sinica Group4: AVIII600, B1A, IBMS Group5: AV600\_IBMS, B1, IBMS

# Application using Topspin2.1

# APSY & Standard experiments in HFNMRC

Chi-Fon Chang, Ph.D. 02.25.2009 Nice/New functions in Topspin2.1 (few examples)

#### Example 1: multi windows

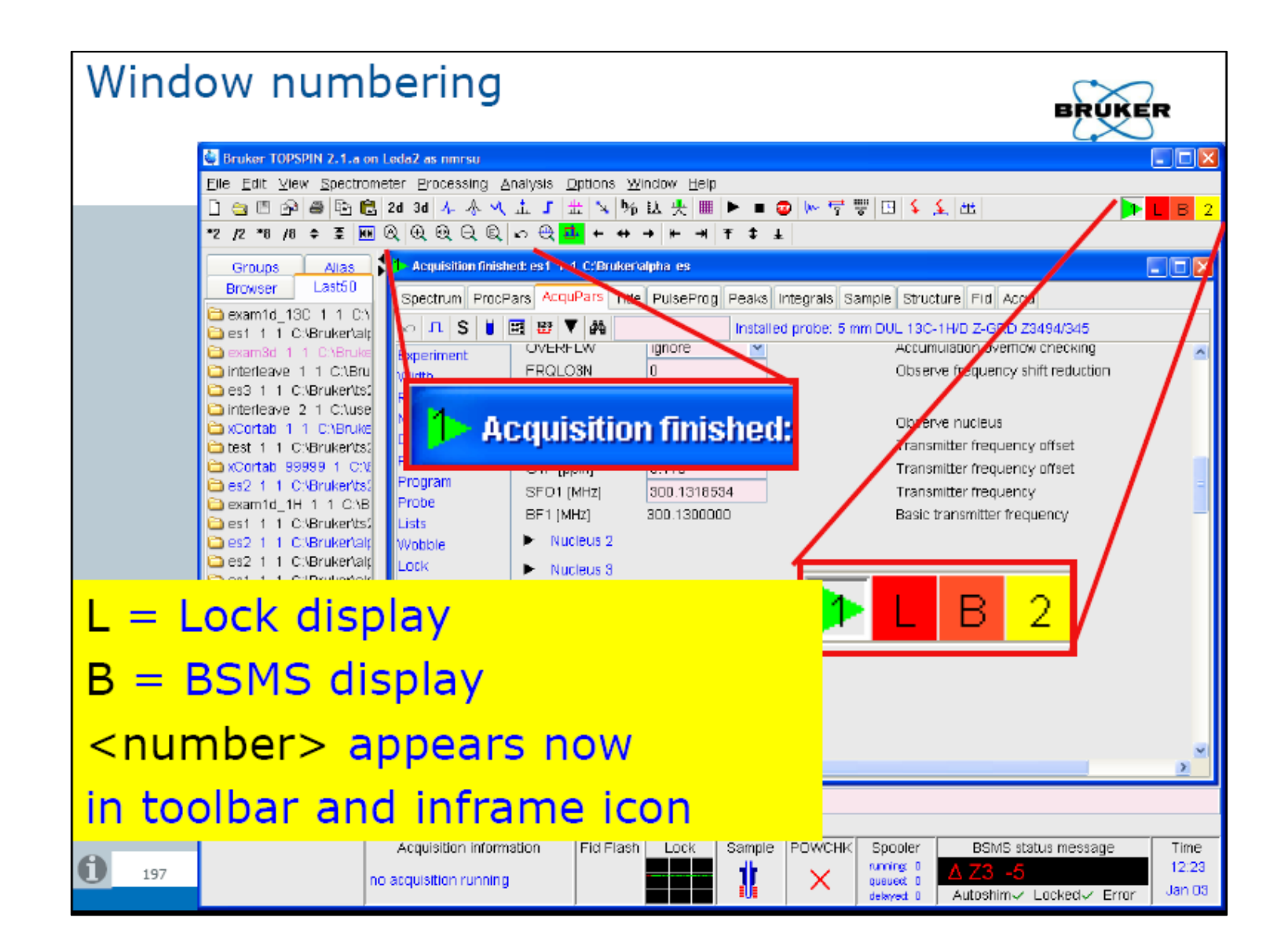

#### **Example 2: Acquisition and processing up to 8D**

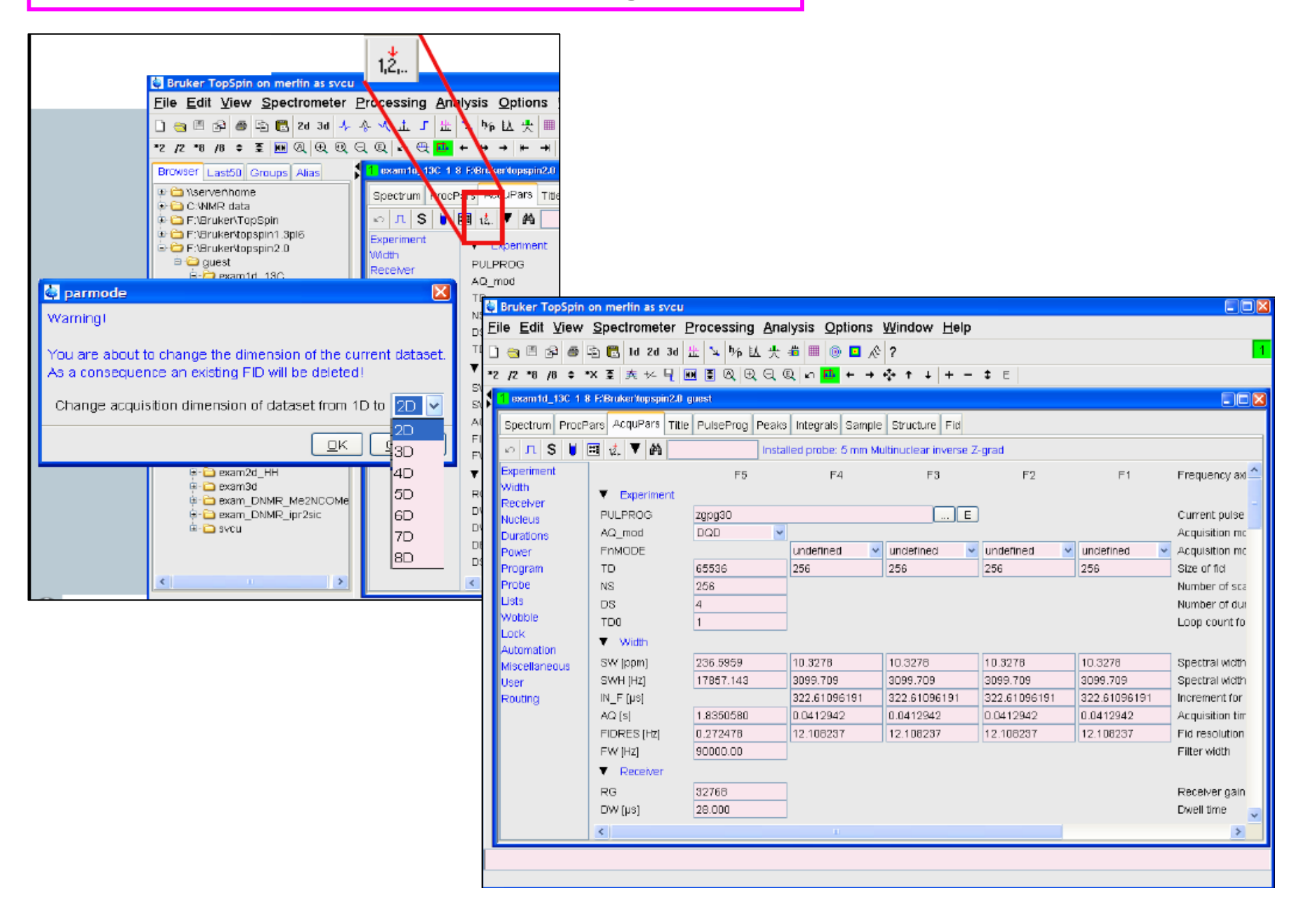

#### Example 3: Topshim is faster than gradientshim

#### Example 4: Spooler

#### (notice that not all commend will show on spooler, ex: multizg won't be there!!!!!)

| Spooler    |                                                   |                                      |         |                |                 |                       |  |  |  |
|------------|---------------------------------------------------|--------------------------------------|---------|----------------|-----------------|-----------------------|--|--|--|
| Spooler    | Queue Job                                         | Tools                                |         |                |                 |                       |  |  |  |
| Queued job | Queued jobs (18) Scheduled jobs (0) Cron jobs (0) |                                      |         |                |                 |                       |  |  |  |
| Commanc    | Status                                            | Data object                          | Owner   | Estimated time | Estimated start | Estimated termination |  |  |  |
| expt       | Running                                           | D:/data/cfchang/nmr/top21/32/pdata/1 | cfchang | n/a            | n/a             | n/a                   |  |  |  |
| expt       | Waiting                                           | D:/data/cfchang/nmr/top21/33/pdata/1 | cfchang | n/a            | n/a             | n/a                   |  |  |  |
| expt       | Waiting                                           | D:/data/cfchang/nmr/top21/34/pdata/1 | cfchang | n/a            | n/a             | n/a                   |  |  |  |
| expt       | Waiting                                           | D:/data/cfchang/nmr/top21/35/pdata/1 | cfchang | n/a            | n/a             | n/a                   |  |  |  |
| expt       | Waiting                                           | D:/data/cfchang/nmr/top21/36/pdata/1 | cfchang | n/a            | n/a             | n/a                   |  |  |  |
| expt       | Waiting                                           | D:/data/cfchang/nmr/top21/37/pdata/1 | cfchang | n/a            | n/a             | n/a                   |  |  |  |
| expt       | Waiting                                           | D:/data/cfchang/nmr/top21/38/pdata/1 | cfchang | n/a            | n/a             | n/a                   |  |  |  |
| expt       | Waiting                                           | D:/data/cfchang/nmr/top21/39/pdata/1 | cfchang | n/a            | n/a             | n/a                   |  |  |  |
| expt       | Waiting                                           | D:/data/cfchang/nmr/top21/40/pdata/1 | cfchang | n/a            | n/a             | n/a                   |  |  |  |
| expt       | Waiting                                           | D:/data/cfchang/nmr/top21/41/pdata/1 | cfchang | n/a            | n/a             | n/a                   |  |  |  |
| expt       | Waiting                                           | D:/data/cfchang/nmr/top21/42/pdata/1 | cfchang | n/a            | n/a             | n/a                   |  |  |  |
| expt       | Waiting                                           | D:/data/cfchang/nmr/top21/43/pdata/1 | cfchang | n/a            | n/a             | n/a                   |  |  |  |
| expt       | Waiting                                           | D:/data/cfchang/nmr/top21/44/pdata/1 | cfchang | n/a            | n/a             | n/a                   |  |  |  |
| expt       | Waiting                                           | D:/data/cfchang/nmr/top21/45/pdata/1 | cfchang | n/a            | n/a             | n/a                   |  |  |  |
| expt       | Waiting                                           | D:/data/cfchang/nmr/top21/46/pdata/1 | cfchang | n/a            | n/a             | n/a                   |  |  |  |
| expt       | Waiting                                           | D:/data/cfchang/nmr/top21/47/pdata/1 | cfchang | n/a            | n/a             | n/a                   |  |  |  |
| expt       | Waiting                                           | D:/data/cfchang/nmr/top21/48/pdata/1 | cfchang | n/a            | n/a             | n/a                   |  |  |  |
| expt       | Waiting                                           | D:/data/cfchang/nmr/top21/49/pdata/1 | cfchang | n/a            | n/a             | n/a                   |  |  |  |
| expt       | Waiting                                           | D:/data/cfchang/nmr/top21/50/pdata/1 | cfchang | n/a            | n/a             | n/a                   |  |  |  |

#### ( click on Spooler $\rightarrow$ you can check or modify the running status )

6

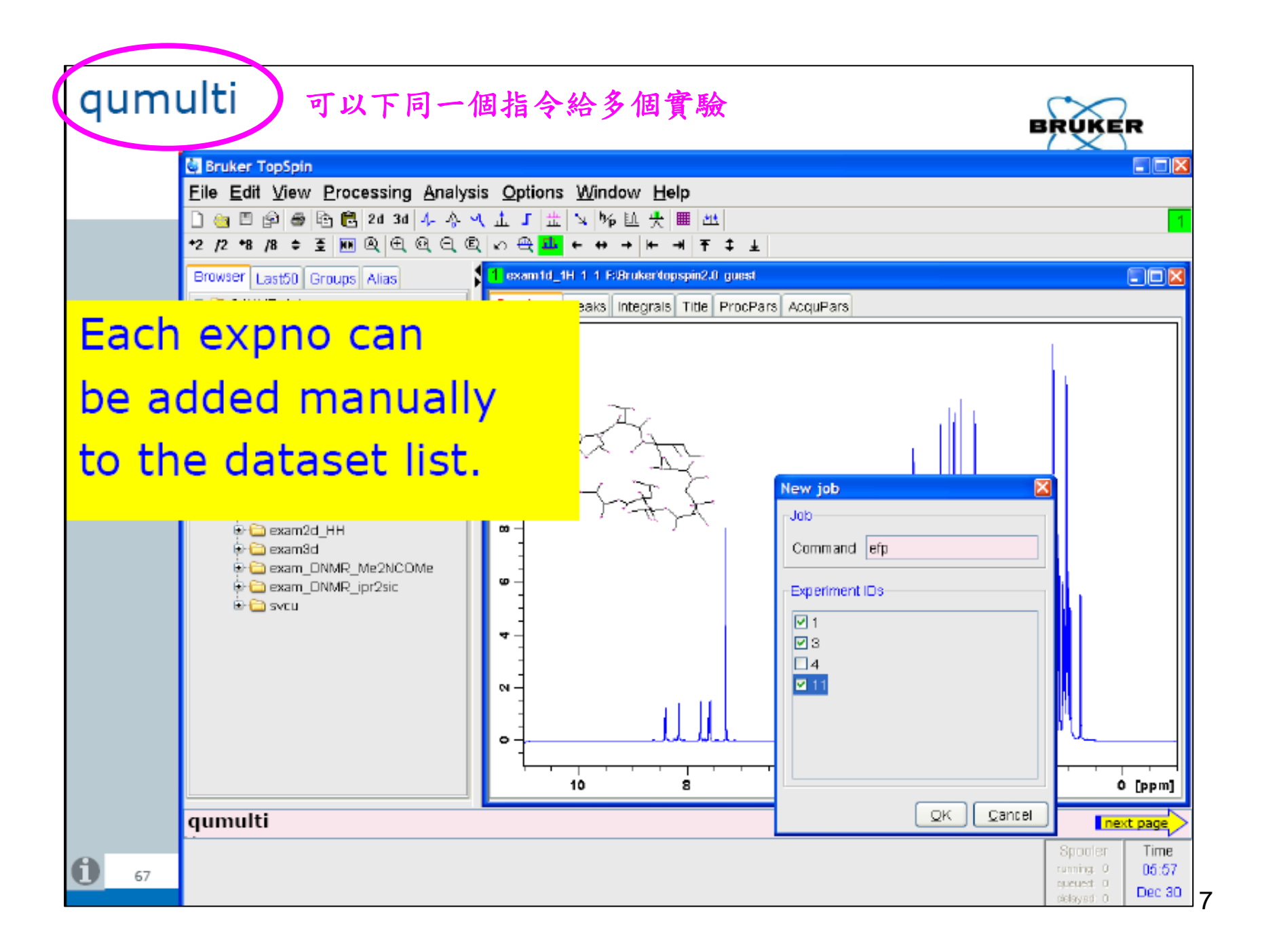

#### > qumulti

|           | New job                        |   |
|-----------|--------------------------------|---|
| Job       |                                |   |
| Command   |                                |   |
| Experimen | t IDs                          |   |
| ✓ 1       |                                |   |
| 2         |                                |   |
|           |                                | _ |
| 13        | New job                        | × |
| 14        | Job                            | _ |
| 16        | Command getprosol 1H 12.5 4.25 |   |
| 1         | Experiment IDs                 |   |
|           |                                |   |
|           | 2                              |   |
|           |                                |   |
|           | ☑ 12<br>☑ 13                   |   |
|           |                                |   |
|           | IS<br><b>I</b> 16              |   |
|           |                                |   |
|           | <u>Q</u> K <u>C</u> ance       | I |

#### > qumulti 1-4,11 efp

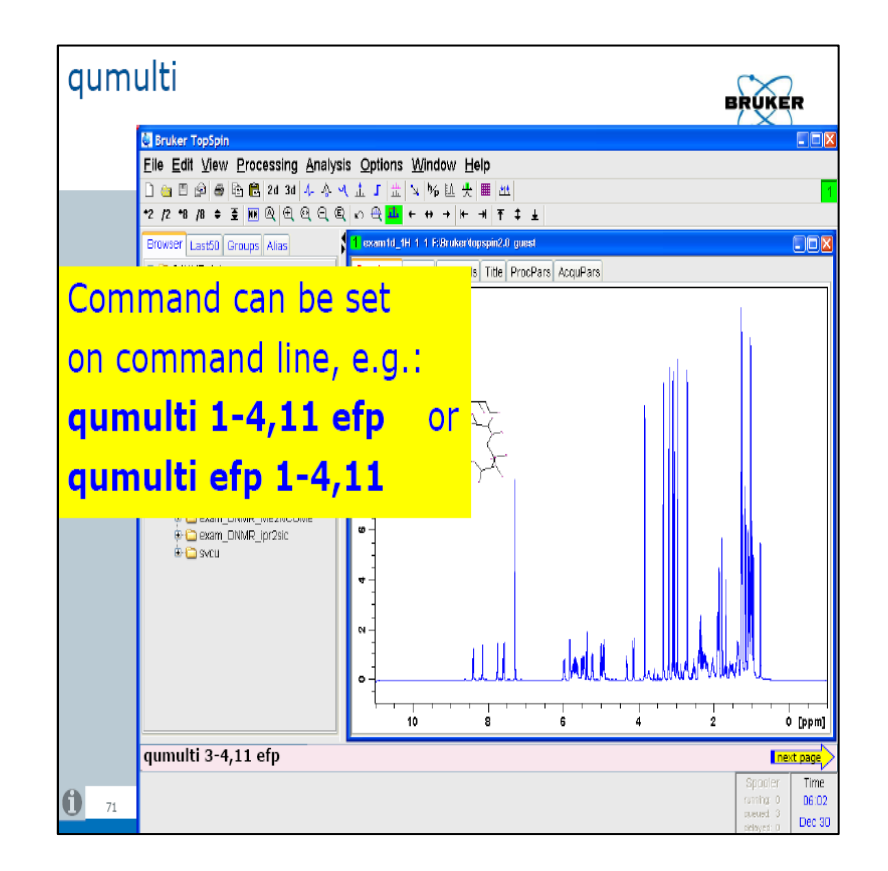

#### > qu efp

|                                                                                                   | New schedule                                                                                                    |
|---------------------------------------------------------------------------------------------------|----------------------------------------------------------------------------------------------------|
| Same functionalities<br>are available for the<br>list of delayed jobs<br>with command:<br>atmulti | Schedule         Command         Time       6:30 AM         Date       December 30, 2006         Date       December 30, 2006         Experiment IDs         1       3         4       11 |

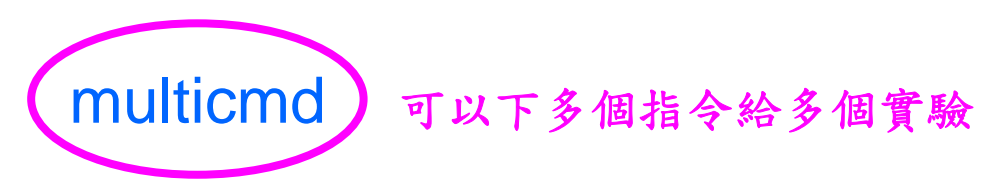

|                                                  | multicmd                                            | ×              |
|--------------------------------------------------|-----------------------------------------------------|----------------|
| == WARNING Automatic<br>Choose procedure for 'm  | spooling activated ===<br>ulticmd'                  |                |
| (N)ormal: Execute comm<br>≻ No ACQUISITION cor   | ands immediately<br>nmands like zg,rga,×aua, all    | owed!          |
| (S)pool: Send ALL comma<br>>running acquisition/ | inds to the SPOOLER<br>spooled command will delay n | ew commands)   |
| NORMAL                                           |                                                     |                |
|                                                  | QK                                                  | <u>C</u> ancel |

| multicmd |            | ×                                 |
|----------|------------|-----------------------------------|
| ents :   |            |                                   |
|          |            |                                   |
|          |            |                                   |
|          | <u>0</u> K | <u>C</u> ancel                    |
|          | multicmd   | multicmd<br>eents :<br><u>Q</u> K |

|                         | multicmd     |            |                |
|-------------------------|--------------|------------|----------------|
| First command (Any TOPS | PIN command) |            |                |
| zg                      |              |            |                |
|                         |              | <u>о</u> к | <u>C</u> ancel |
|                         |              | -          |                |

#### Example 5: "Users" directory for pulseprogram and parameter set

#### Bruker default pulse program directory (xxx\Topspin2.1\exp\stan\nmr\list\pp )

| 💐 Pulse Programs              |                  |                |                                |                                |                     |
|-------------------------------|------------------|----------------|--------------------------------|--------------------------------|---------------------|
| <u>File</u> Options <u>He</u> | elp              |                | Source = C:\Bruker\T           | DPSPIN2.1\exp\stan\nmr\lists\  | .pp 🕞               |
| Search in names [*?]          | Search           |                | C:\Bruker\TOPSPIN2.1\exp\start |                                | anni (lists\pp\user |
| Class = Any                   | Dim = Any V All  | 1              | C:\Bruker\T0                   | DPSPIN2.1\exp\stan\nmr\lists\y | op                  |
| Avance incl                   | Daz.incl         | De.incl        | Delay.incl                     | Grad.incl                      | <u>^</u>            |
| Param.info                    | Pulprog.info     | README         | Relations.info                 | Sysconf.incl                   |                     |
| Update.info                   | adeq11etgpjcrdsp | adeq11etgprdsp | adeq11etgprdsp.2               | adeq11etgpsp                   |                     |
|                               |                  |                |                                |                                |                     |

#### User's Pulse program directory (HFNMRC staff or users : xxx\Topspin2.1\exp\stan\nmr\list\pp\user)

| 🔄 Pulse Programs     |                    |                   |                       |                                |          |
|----------------------|--------------------|-------------------|-----------------------|--------------------------------|----------|
| File Options Help    | )                  |                   | Sturce = C:\Bruker\TC | PSPIN2.1\exp\stan\nmr\lists\pp | o\user 🔽 |
| Search in names [*?] | Search             |                   |                       |                                |          |
| Class = Any 🗸 [      | Dim = Any 🗸 🖌 All  |                   |                       |                                |          |
|                      |                    |                   |                       |                                |          |
| (H)CCH_trosy.ww      | 11_spinecho.yp.txt | B_d_i+1           | B_d_i+1.txt           | B_fyh_i+1.txt                  | ~        |
| B_fyh_ii+1           | B_fyh_ii+1.txt     | B_fyh_ii+1_newtxt | B_r_i+1               | B_w_i+1                        |          |
| 3_w_i+1.txt          | B_w_ii+1.txt       | Berlin.incl       | CCHtr3D.dl            | CCHtr3D_ww.ww                  |          |
| CCHtr3D_ww2.ww       | CCHtr3D_ww3.ww     | FHSQC_SEA2.WW     | Gradal.incl.txt       | Gradfa.incl                    | 1        |
| R_HahnEcho           | JR_HahnEcho-b.txt  | JR_HahnEcho-c.txt | JR_HahnEcho-d.txt     | Nhsqc_WG                       |          |
| Solids.incl          | aasxt2_EA_1D       | aasxt2_EA_3D      | aasznoe               | aasznoe2                       |          |
| aaszt1_EA_1D         | aaszt1_EA_3D       | aawfbtu           | aawg3919              | cbcanhgpwg2d.ww                |          |
| ofetoet bd           | cloop, coobcac ww  | elmiovapph10      | elmlovapph10 lee ht   | cn noocyid ww                  |          |

# Bruker default Parameter Set directory (xxx\TOPSPIN2.1\exp\stan\nmr\par )

| 🔄 Parameter Sets: rpar *                |                |                |                 |                                       | × |
|-----------------------------------------|----------------|----------------|-----------------|---------------------------------------|---|
| <u>File</u> <u>Options</u> <u>H</u> elp |                |                | Source = C:\Br  | ruker\TOPSPIN2.1\exp\stan\nmr\par     | ~ |
| Search in names [*?] 🔍                  | Search         |                | C:\Br           | uker\TOPSPIN2.1\exp\stan\nmr\par\user |   |
|                                         |                |                | C:\Br           | uker\TOPSPIN2.1\exp\stan\nmr\par      |   |
| AL27ND                                  | APSY HNCACB 32 | APSY HNCA 32   | APSY HNCOCACB : | 32 APSY HNCOCANH 62                   |   |
| APSY_HNCOCA_42                          | APSY HNCO 32   | B11ZG          | BESTPROFILE     | B_HNCACBGP3D                          |   |
| B HNCACBIGP3D                           | B_HNCACOGP3D   | B HNCAGP3D     | B_HNCAIGP3D     | B_HNCOCACBGP3D                        |   |
| B HNCOCAGP3D                            | B HNCOGP3D     | B_HNCOIGP3D    | B_HSQCETF3GPSI  | C13APT                                |   |
| C13CPD                                  | C13CPD32       | C13CPDSN       | C13DE45SN       | C13DEPT135                            |   |
| C13DEPT135p                             | C13DEPT45      | C13DEPT90      | C13GD           | C13HUMP                               |   |
| C13IG                                   | C13MULT        | C13OFF         | C13PPTI         | C13RESOL                              |   |
| C13SENS                                 | CBCACONHGP3D   | CBCACONHGPWG3D | CBCANHGP3D      | CBCANHGPWG3D                          |   |
|                                         |                |                |                 |                                       | - |

#### HFNMRC standard Parameter Set directory (xxx\TOPSPIN2.1\ejxjp\stan\nmr\par\user)

| Parameter Sets: rpar *   |                               |                      |                        |                                |  |  |
|--------------------------|-------------------------------|----------------------|------------------------|--------------------------------|--|--|
| File Options Help        |                               |                      | Source = C:\Bruker\TOF | PSPIN2.1\exp\stan\nmr\par\user |  |  |
| Search in names [*?] 😽 📑 | Search in names [*?] 🖌 Search |                      |                        |                                |  |  |
|                          |                               |                      |                        |                                |  |  |
| std_1D_13C_DEPT135       | std_1D_13C_DEPT90             | std_1D_13C_ZGDC      | std_1D_1H_P11          | std_1D_1H_P1331                |  |  |
| std_1D_1H_P3919          | std_1D_1H_ZG                  | std_1D_1H_ZGGPWG     | std_1D_1H_ZGPR         | std_1D_1H_zgesgp               |  |  |
| std_1D_1H_zggpw5         | std_2D_(Hb)Cb(CgCd)Hd         | std_2D_13C_HMQC      | std_2D_13C_HSQC_CT     | std_2D_13C_HSQC_ET             |  |  |
| std_2D_15N_HSQC_ET       | std_2D_15N_HSQC_ETSI          | std_2D_15N_HSQC_FAST | std_2D_15N_HSQC_WG     | std_2D_15N_NOE                 |  |  |
| std_2D_15N_NOE_TR        | std_2D_15N_T1                 | std_2D_15N_T1_TR     | std_2D_15N_T2          | std_2D_15N_T2_TR               |  |  |

### Example 6: new pulseprogram (Music type)

| <u>F</u> ile <u>O</u> ptions <u>H</u> elp | Source = /opt/topspin/exp/stan/nmr/lists/pp                                                                                                    |
|-------------------------------------------|----------------------------------------------------------------------------------------------------|
|                                           |                                                                                                    |
| Search in names [*?] 💌                    | Search                                                                                                    |
|                                           |                                                                                                    |
| Class = Any                               | Dim = Any 💌                                                                                                    |
|                                           |                                                                                                    |
| All                                       |                                                                                                    |
|                                           |                                                                                                    |
| music_cm_3d                               | music: Met(M) 3D sequence with inverse correlation for triple resonance using inept transfer steps CH2 selection F1(H(Ch2)) ->                  |
| music_cm_3d_2                             | music: Met(M) 3D sequence with inverse correlation for triple resonance using inept transfer steps CH2 selection F1(H(CH2)) ->                  |
| music_de_3d                               | music: Asp(D) or Glu(E) 3D sequence with inverse correlation for triple resonance using inept transfer steps CH2 selection F1(H(CH2)) ->        |
| music_de_3d_2                             | music: Asp(D) or Glu(E) 3D sequence with inverse correlation for triple resonance using inept transfer steps CH2 and CON selection              |
| music_fhyw_3d                             | music: Phe(F)/His(H)/Tyr(Y) or Trp(W) 3D sequence with inverse correlation for triple resonance using inept transfer steps CH2 selection        |
| music_fhyw_3d_2                           | music: Phe(F)/His(H)/Tyr(Y) or Trp(W) 3D sequence with inverse correlation for triple resonance using inept transfer steps CH2 selection        |
| music_gly_3d                              | music: Gly(G) and/or Asn(N)/Gln(Q) sidechain 3D sequence with inverse correlation for triple resonance using inept transfer steps CH2           |
| music_gly_3d_2                            | music: Gly(G) and/or Asn(N)/Gln(Q) sidechain 3D sequence with inverse correlation for triple resonance using inept transfer steps CH2           |
| music_ile_3d                              | music: IIe(I) 3D sequence with inverse correlation for triple resonance using inept transfer steps CH3 selection F1(H(CH3)) -> F2(C->->Ca,t1)   |
| music_ile_3d_2                            | music: Ile(I) 3D sequence with inverse correlation for triple resonance using inept transfer steps CH3 selection F1(H(CH3)) -> F2(C->->Ca,t1)   |
| music_kr_3d                               | music: Lys(K) and/or Arg(R) 3D sequence with inverse correlation for triple resonance using inept transfer steps F1(H) -> F2(C->->Ca,t1) ->     |
| music_kr_3d_2                             | music: Lys(K) and/or Arg(R) 3D sequence with inverse correlation for triple resonance using inept transfer steps F1(H) -> F2(C->->Ca,t1) ->     |
| music_lavia_3d                            | music: Leu(L)/Ala(A) or Val(V)/Ile(I)/Ala(A) 3D sequence with inverse correlation for triple resonance using inept transfer steps CH3 selection |
| music_lavia_3d_2                          | music: Leu(L)/Ala(A) or Val(V)/Ile(I)/Ala(A) 3D sequence with inverse correlation for triple resonance using inept transfer steps CH3 selection |
| music_pro_1_3d                            | music: Pro 3D sequence with inverse correlation for triple resonance using inept transfer steps F1(Ha) -> F2(Ca) -> F2(C=O) -> F3(N(Pro),t1)    |
| music_pro_1_3d.2                          | music: Pro 3D sequence with inverse correlation for triple resonance using inept transfer steps F1(Ha) -> F2(Ca) -> F2(C=O) -> F3(N(Pro))       |
| music_pro_2_3d                            | music: Pro 3D sequence with inverse correlation for triple resonance using inept transfer steps F1(Ha) -> F2(Ca) -> F3(N(Pro),t1) > F2(Ca) ->   |
| music_pro_2_3d.2                          | music: Pro 3D sequence with inverse correlation for triple resonance using inept transfer steps F1(Ha) -> F2(Ca) -> F3(N(Pro)) > F2(Ca,t1) ->   |
| music an 3d                               | music: Gln(O) and/or Asn(N) 3D sequence with inverse correlation for triple resonance using inept transfer steps NH2 selection F1(H(NH2))       |
| music an 3d 2                             | music: Gln(Q) and/or Asn(N) 3D sequence with inverse correlation for triple resonance using inept transfer steps NH2 selection F1(H(NH2))       |
| music ser 3d                              | music: Ser 3D sequence with inverse correlation for triple resonance using inept transfer steps CH2 selection F1(H(CH2)) -> F2(C->->Ca.t1)      |
| music ser 3d 2                            | music: Ser 3D sequence with inverse correlation for triple resonance using inept transfer steps CH2 selection F1(H(CH2)) -> F2(C->->Ca.t1)      |
| music tavi 3d                             | music: Val(V)/IIe(I) and/or Thr(T)/Ala(A) music: 3D sequence with inverse correlation for triple resonance using inept transfer steps CH3       |
| music tavi 3d 2                           | music: Val(V)/IIe(I) and/or Thr(T)/Ala(A) 3D sequence with inverse correlation for triple resonance using inept transfer steps CH3 selection    |
| music trpe 2d                             | music: Trp(W)e 2D sequence with inverse correlation for triple resonance using inept transfer steps F1(H(Ne)) -> F3(Ne) -> F2(Ce) ->            |
|                                           |                                                                                                    |
|                                           |                                                                                                    |
|                                           | OK Cancel Edit                                                                                                    |

#### Example 6: new pulseprogram (for APSY & 4D experiments)

|                   |                               | Pulse Programs                                                                                                    |
|-------------------|-------------------------------|----------------------------------------------------------------------------------------------------|
| File Options      | <u>H</u> elp                  | Source = /opt/topspin/exp/stan/nmr/lists/pp                                                                                            |
| Search in names [ | [*?] V Search                 |                                                                                                    |
|                   |                               |                                                                                                    |
| Class = Anv       | Dim = Any                     |                                                                                                    |
|                   |                               |                                                                                                    |
| AII               |                               |                                                                                                    |
|                   |                               |                                                                                                    |
| rd_nnca_32        | 3,2 RD-HINCA (APSY) 3D sequer | the with inverse correlation for triple resonance using multiple inept transfer steps $F1(H) \rightarrow F3(N) \rightarrow F2(Ca, CI)$ |
| rd_nncacb_32      | 3,2 RD-HINCACB (APSY) 3D sequ | ience with inverse correlation for triple resonance using multiple inept transfer steps F1(H) -> F3(N) -> F2(Ca                        |
| rd_hnco_32        | 3,2 RD-HNCO (APSY) 3D sequer  | the with inverse correlation for triple resonance using multiple inept transfer steps $F1(H) \rightarrow F3(H) \rightarrow$            |
| rd_nncoca_42      | 4,2 KD-HINCOCA (APSY) 4D seq  | uence with inverse correlation for triple resonance using multiple inept transfer steps F1(H) -> F3(N) ->                              |
| rd_hncocacb_32    | 3,2 RD-HINCOCACB (APSY) 3D s  | equence with inverse correlation for triple resonance using multiple inept transfer steps -1(H) -> F3(N) ->                            |
| rd_hncocanh_62    | 6,2 RD-seqHNCOCANH (APSY)     | ) 6D sequence with inverse correlation for triple resonance using multiple inept transfer steps F1(H, t1) ->                           |
|                   |                               |                                                                                                    |
|                   |                               |                                                                                                    |
| ******            |                               | ***                                                                                                    |
|                   |                               |                                                                                                    |
| differenc         | es to 07/07/16                |                                                                                                    |
|                   |                               |                                                                                                    |
| added             | hsacnoesyhsacncap4d           | 4D HSQC-NOESY-HSQC                                                                                                    |
|                   | hegenoosybsgeecgp4d           | 10 110 40 110 201 110 40                                                                                                    |
|                   | Insquiroesynsquuugp4u         |                                                                                                    |
|                   | nsqcnoesynsqccngp4d           |                                                                                                    |
|                   | hsqcnoesyhsqcnngp4d           |                                                                                                    |
|                   |                               |                                                                                                    |
|                   |                               |                                                                                                    |
|                   |                               | <u>OK</u> <u>Cancel</u> <u>E</u> dit                                                                                                   |
| <b>`</b>          |                               | 4.4                                                                                                    |

#### Example 7: APSY

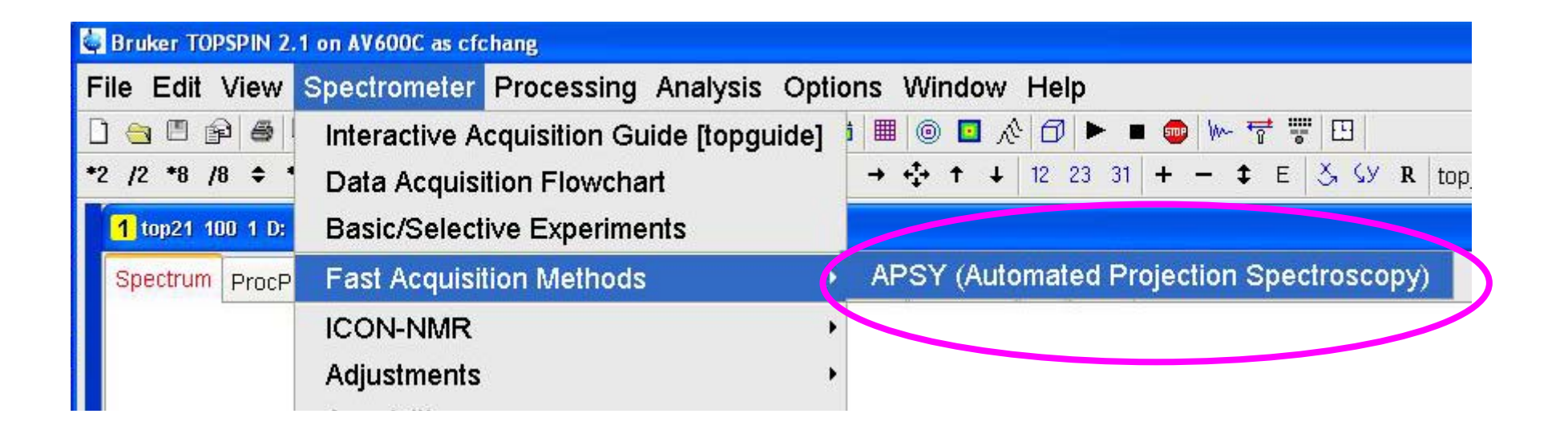

S. Hiller, F. Fiorito, K. Wüthrich and G. Wider, Proc. Nat. Acad. Sci. USA 102, 10876-10881 (2005). Automated Projection SpectroscopY (APSY). **Brief Introduction to APSY** 

#### Automated Projection SpectroscopY (APSY)

Part I: Acquisition using Projection Spectroscopy

#### **Background:**

•Multidimensional NMR could help to solve the problem of overlapping

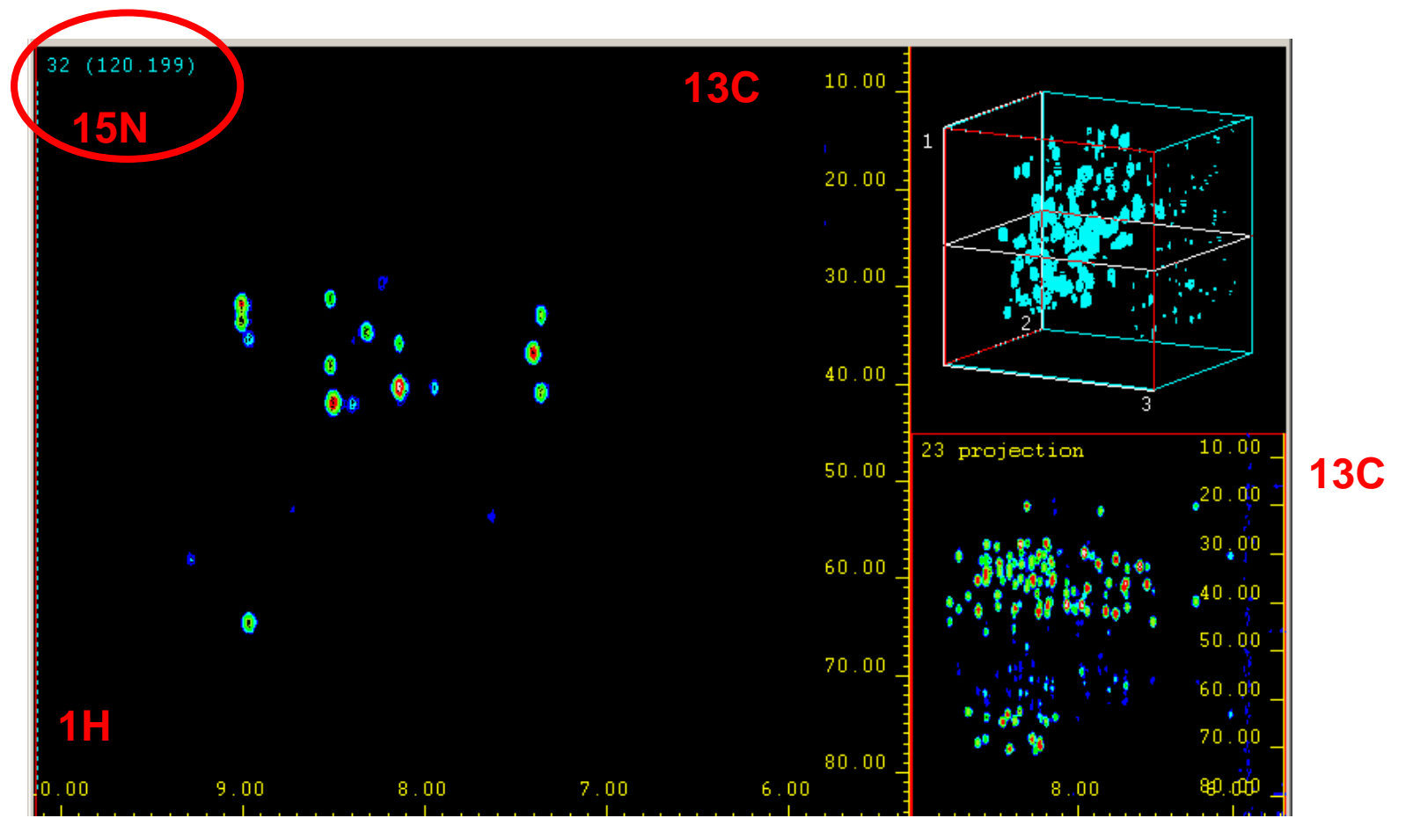

**1H** 

#### •However, multidimensional NMR is time consuming

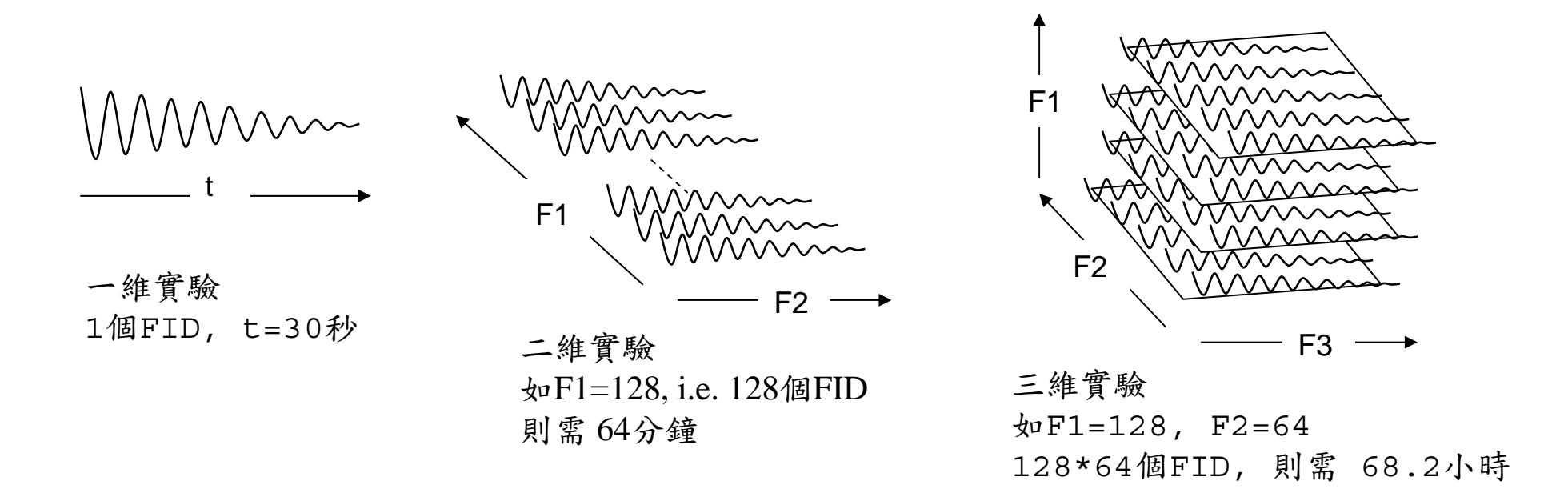

#### •How could we keep the resolution and also save the machine time?

#### → Rapid Acquisition Methods !!

| 最新公告 | 活動公告                                                                                                    |
|------|----------------------------------------------------------------------------------------------------|
| 注意事項 | <ul> <li>2009 NMR User Training Course I: New Software in HFNMRC 報名時效已過<br/>(2009 2.25)</li> </ul>                                                                                                    |
| 活動公告 | <ul> <li>2008 NMR User Training Course II : Introduction to Fast NMR methods 報名時效已過<br/>(2008.7.25)</li> <li>2007 NMR Users Training Course : Advanced NMR Topics - Introduction to Projection Reconstruction NMR 報名<br/>過</li> </ul> |

#### **Method: Projection Spectroscopy**

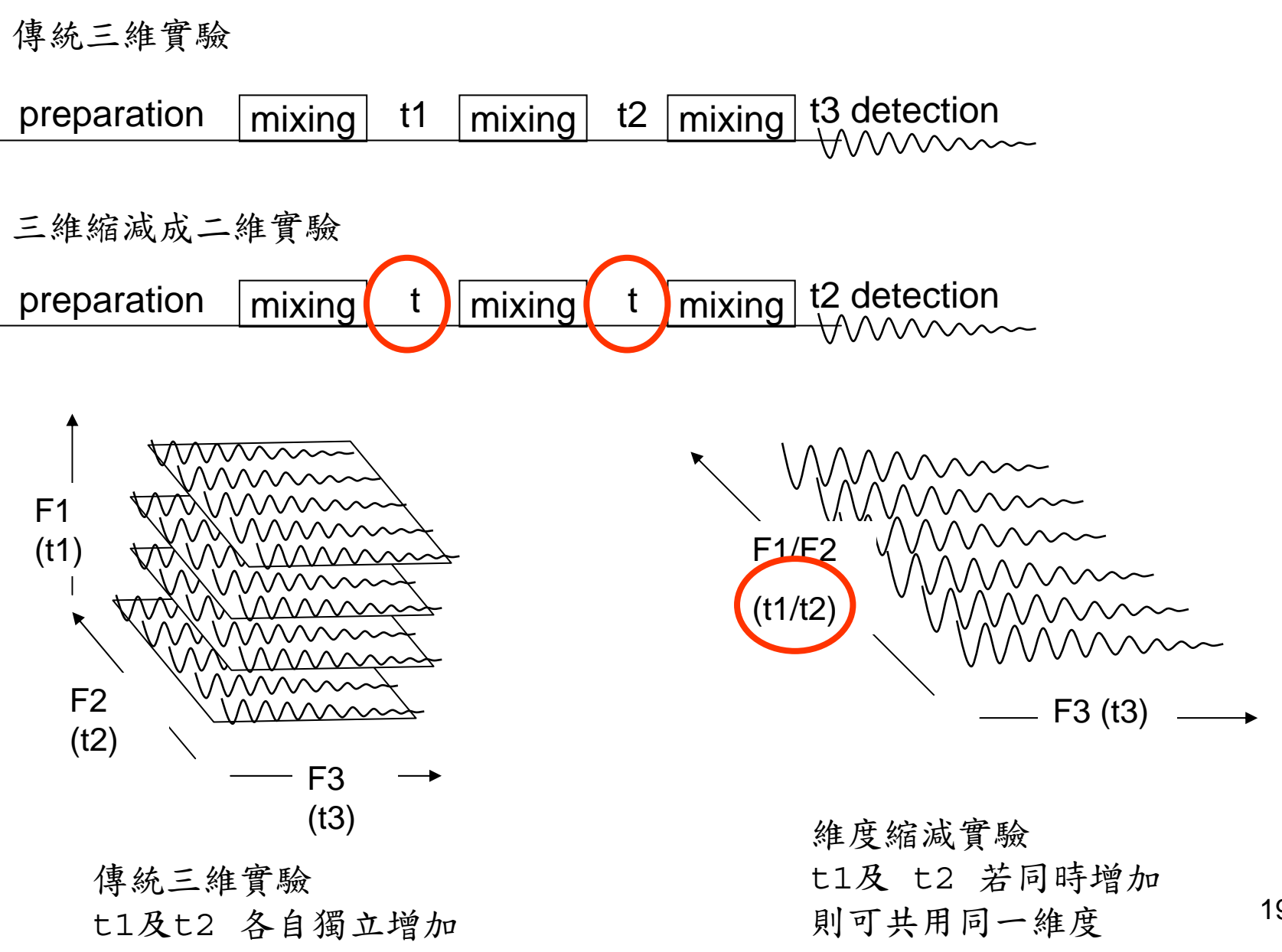

19

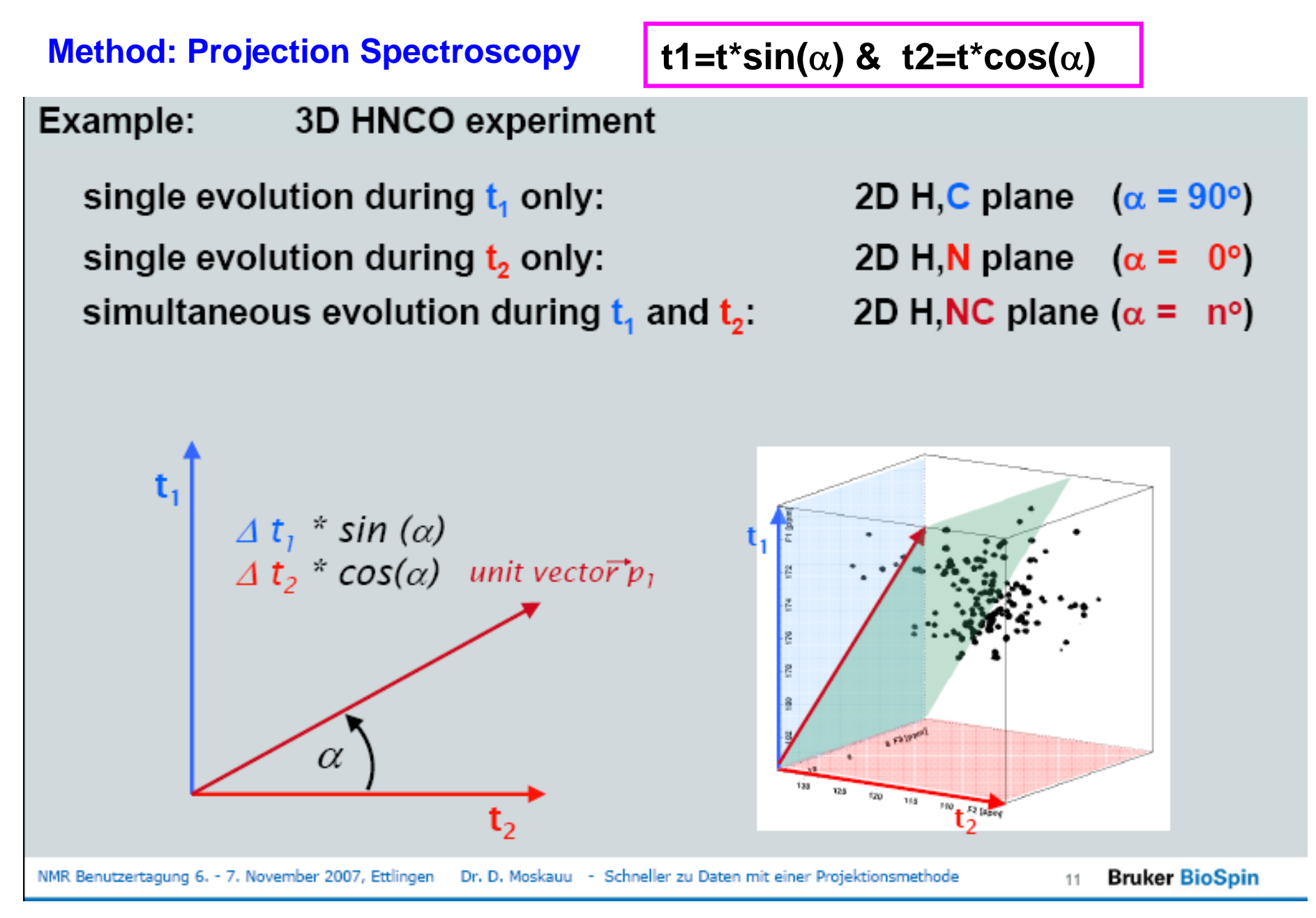

(From Bruker APSY document)

#### **Method: Projection Spectroscopy**

Consequence of *Reduction of dimensionality:* Shift information of reduced dimensions is lost, but:

- Shift information is coded as a distance
- By additional splitting of single peaks

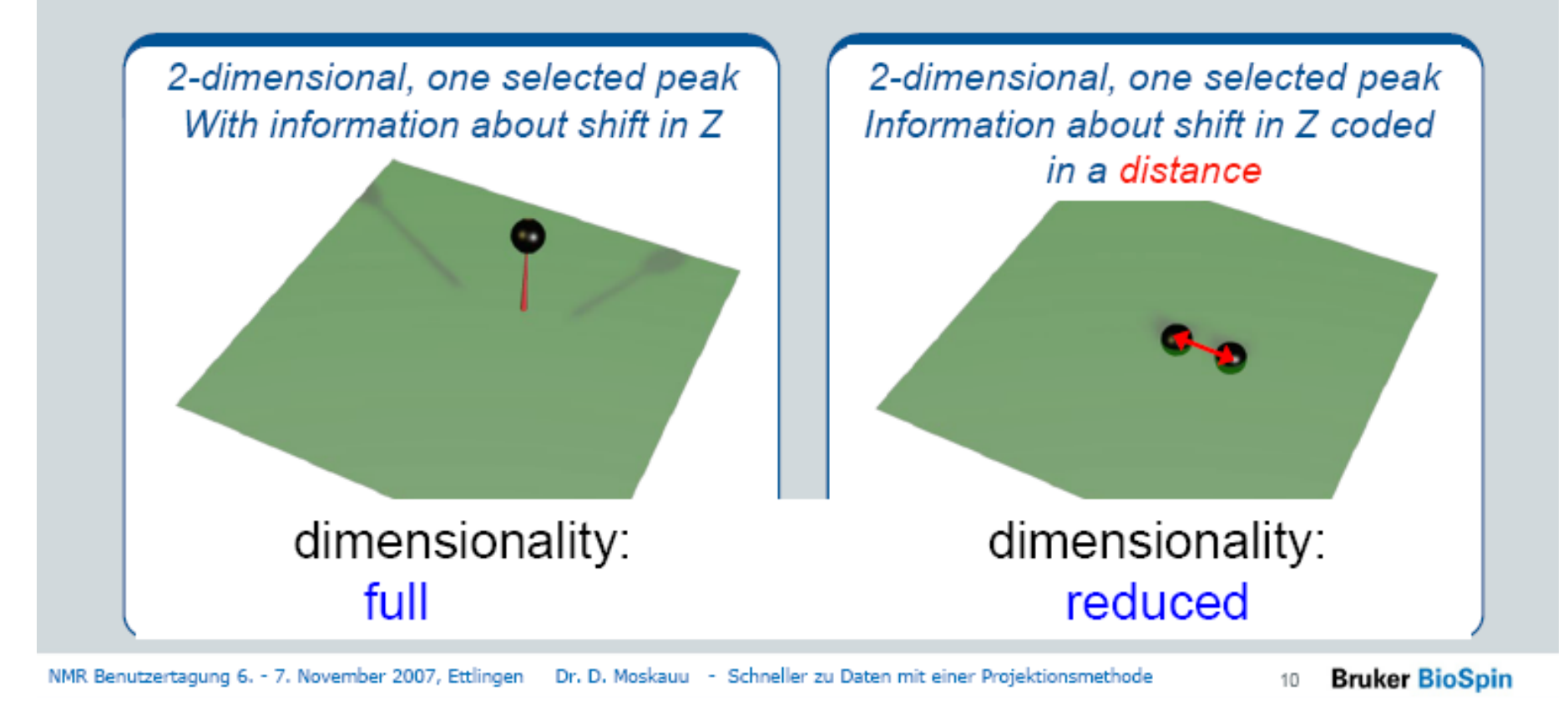

(From Bruker APSY document)

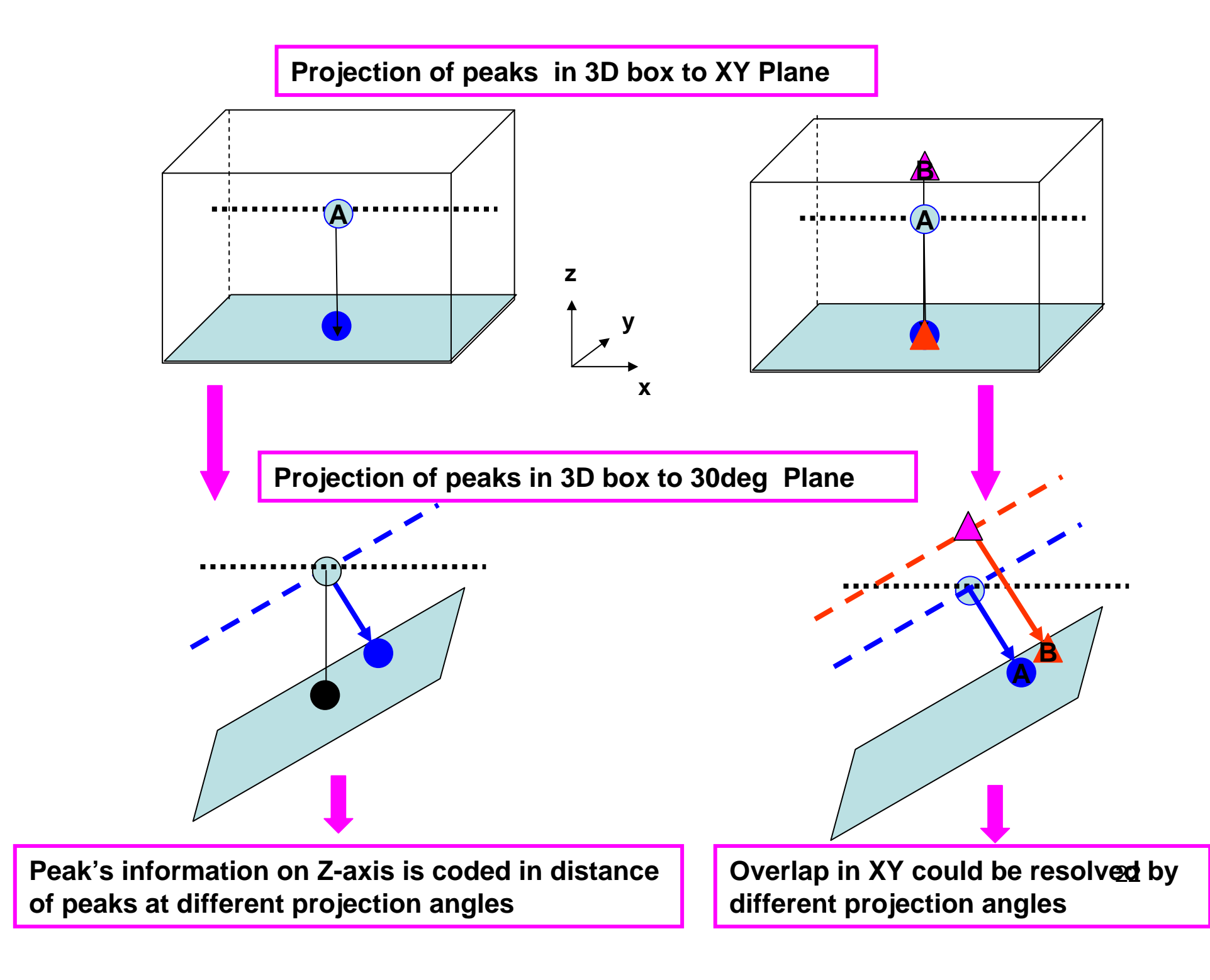

#### **Method: Projection Spectroscopy**

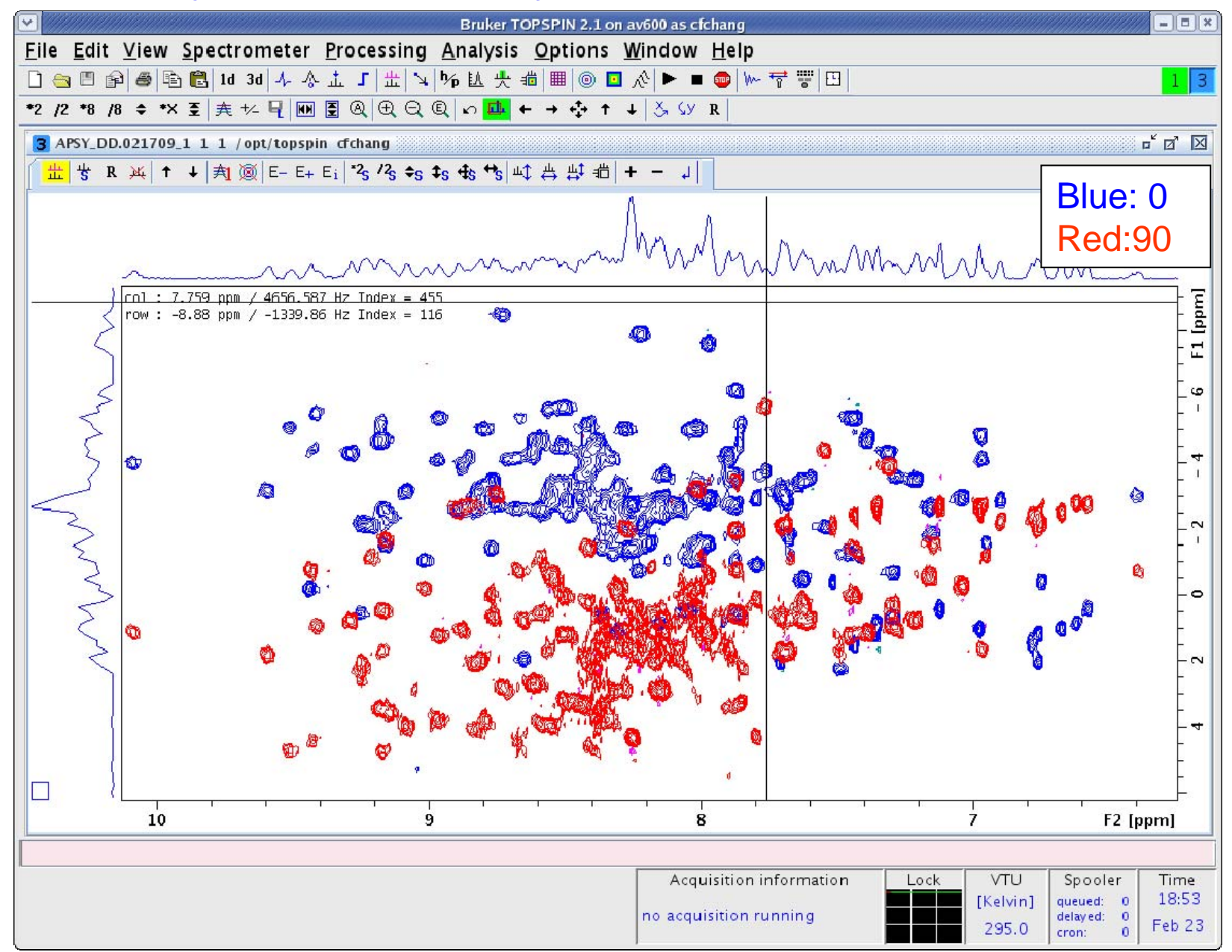

23

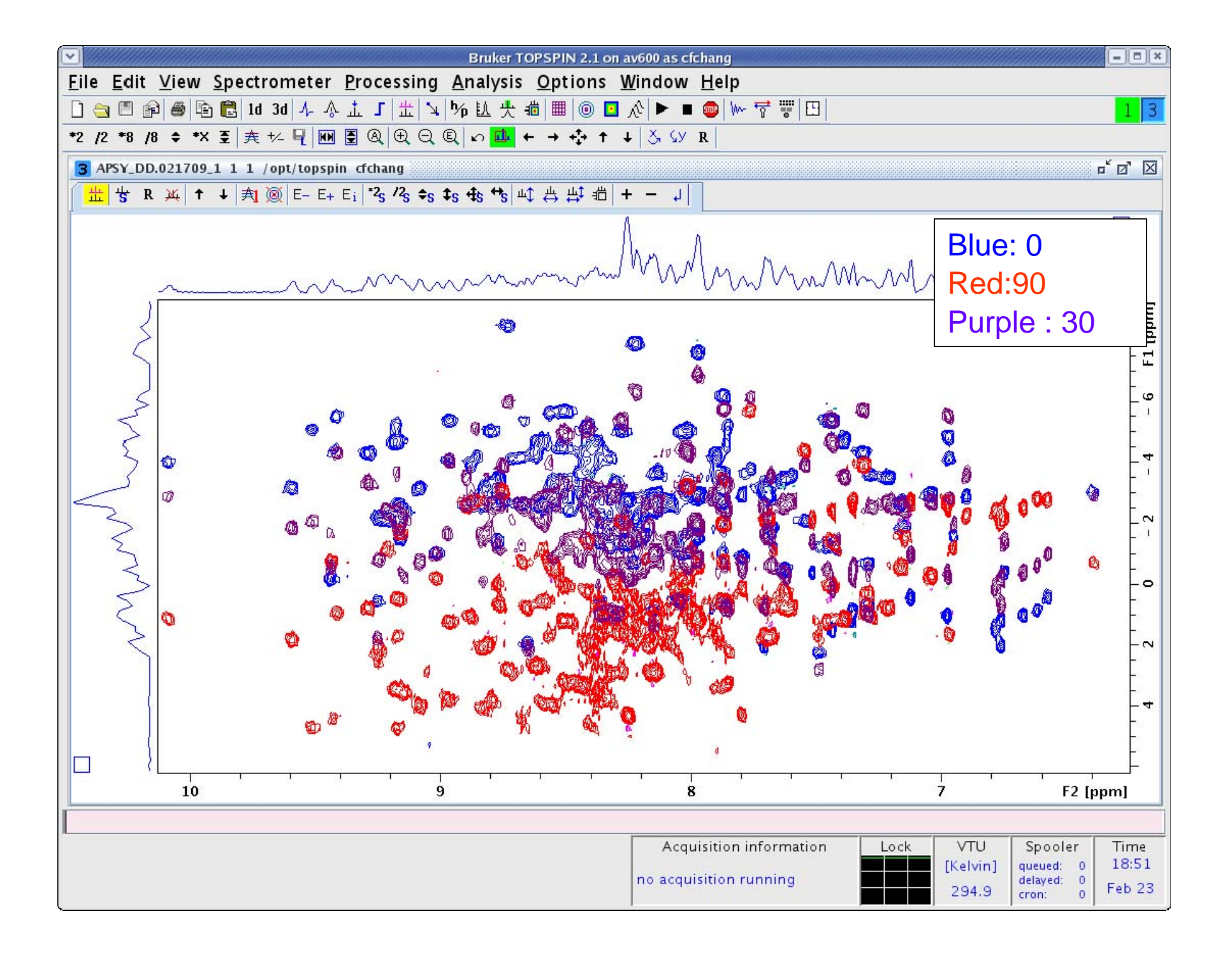

#### Part II: Automatic data analysis

#### **Background:**

#### •What we need is a peak lists with all chemical shift information

•Then, based on the peaks correlation between different spectra, chemical shift could be assigned

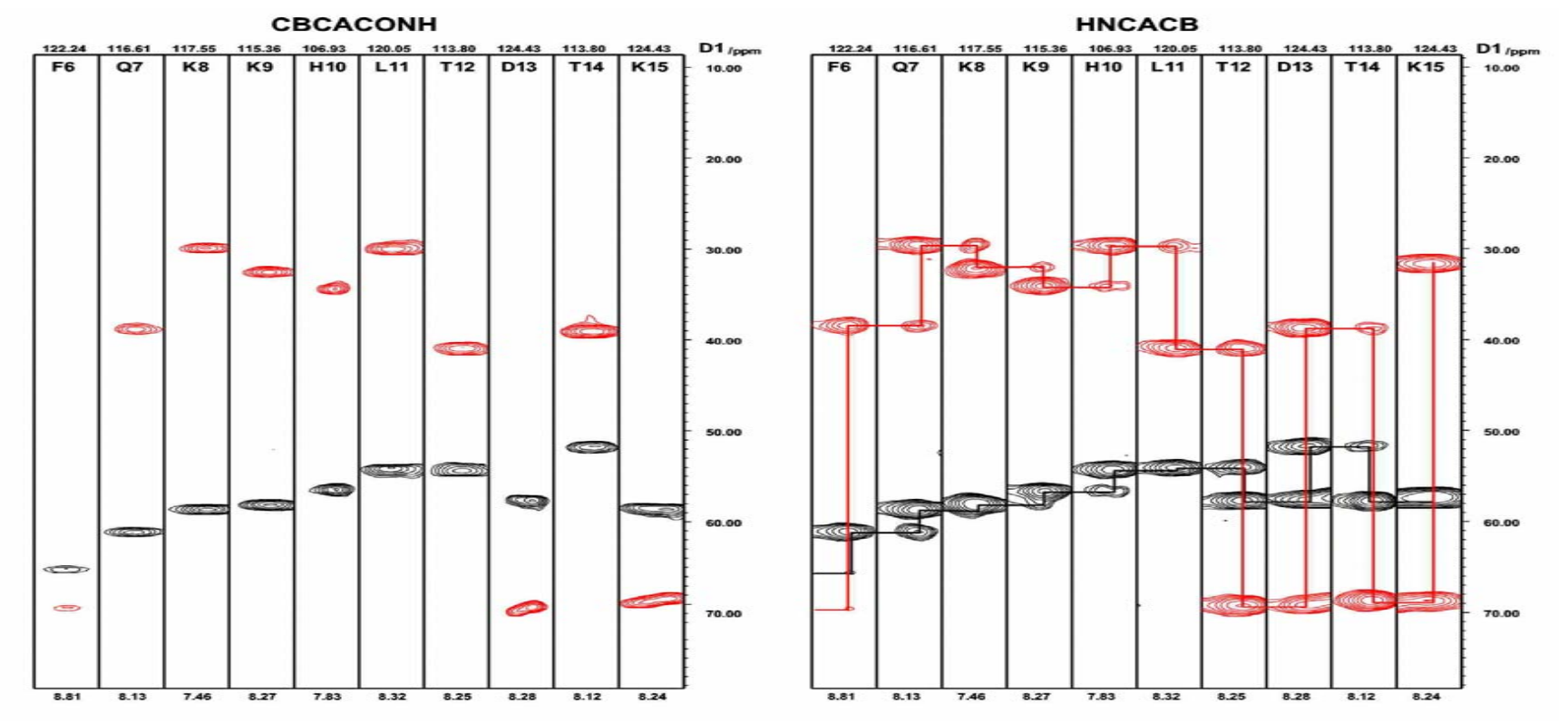

#### Projection – Reconstruction Method

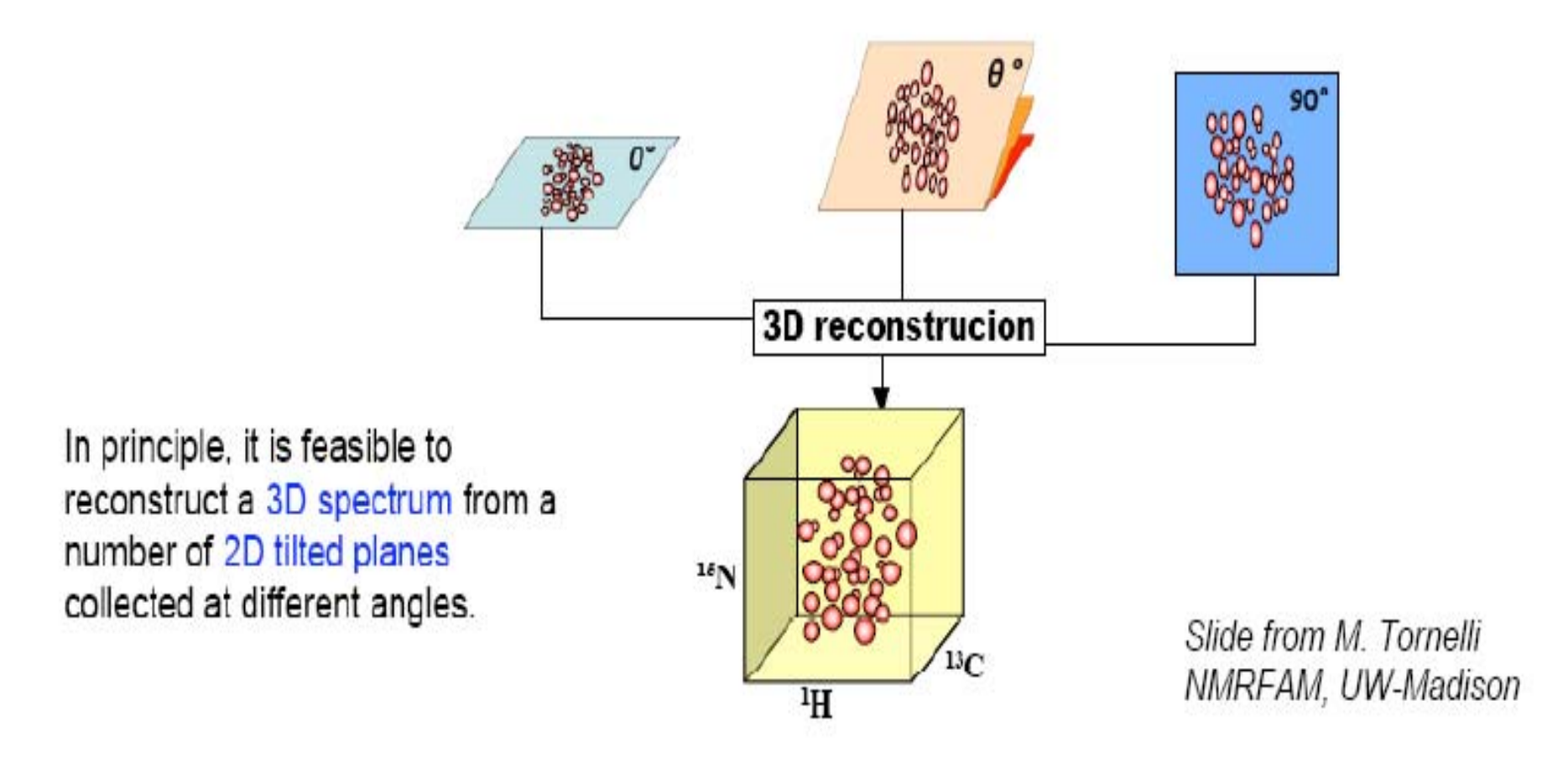

• After reconstruction, go though traditional 3D data analysis process

#### Method: Automatic peak analysis

#### **ATNOS : Peak picking program**

Pick peaks for each projection spectrum

#### **GARPO:** Geometric Analysis of Projections

Proc. Nat. Acad. Sci. USA 102, 10876-10881 (2005).

Analyze all peaks from different angles, and select real peaks

#### **Output: Final Peak List**

| 28             | *****                  |                   |          |            |           |               |    |   |   |   |
|----------------|------------------------|-------------------|----------|------------|-----------|---------------|----|---|---|---|
| 29             | <sup>∦∰∰</sup> NOH.pea | ks <sup>###</sup> |          |            |           |               |    |   |   |   |
| 30             | ****                   | *****             | *****    | ******     | *****     | ****          | ** |   |   |   |
| 31             | # Number of            | dimensions        | 3        |            |           |               |    |   |   |   |
| 32             | #INAME 1 N             |                   |          |            |           |               |    |   |   |   |
| 33             | #INAME 2 0             |                   |          |            |           |               |    |   |   |   |
| 34             | #INAME 3 H             |                   |          |            |           |               |    |   |   |   |
| 35             | 1                      | 114.5913          | 168.7465 | 7.4410 1 U | 0.000E+00 | 0.000E+00 e 0 | 0  | 0 | 0 | 0 |
| 36             | 2                      | 118.4312          | 173.2002 | 7.7997 1 U | 0.000E+00 | 0.000E+00 e 0 | 0  | 0 | 0 | 0 |
| 37             | 3                      | 126.6306          | 169.4641 | 9.1843 1 U | 0.000E+00 | 0.000E+00 e 0 | 0  | 0 | 0 | 0 |
| 38             | 4                      | 116.7820          | 171.1912 | 8.5505 1 U | 0.000E+00 | 0.000E+00 e 0 | 0  | 0 | 0 | 0 |
| 39             | 5                      | 122.6248          | 171.1549 | 7.7035 1 U | 0.000E+00 | 0.000E+00 e 0 | 0  | 0 | 0 | 0 |
| <del>1</del> 0 | 6                      | 118.0694          | 175.2307 | 8.3105 1 U | 0.000E+00 | 0.000E+00 e 0 | 0  | 0 | 0 | 0 |
| ¥1 -           | 7                      | 120.6934          | 170.2307 | 8.8864 1 U | 0.000E+00 | 0.000E+00 e 0 | 0  | 0 | 0 | 0 |
| ¥2 –           | 8                      | 110.6688          | 171.3524 | 8.7585 1 U | 0.000E+00 | 0.000E+00 e 0 | 0  | 0 | 0 | 0 |
| 43             | 9                      | 116.7303          | 166.4779 | 7.9777 1 U | 0.000E+00 | 0.000E+00 e 0 | 0  | 0 | 0 | 0 |
| 14             | 10                     | 111.4506          | 174.4963 | 6.5844 1 U | 0.000E+00 | 0.000E+00 e 0 | 0  | 0 | 0 | 0 |
| 15             |                        |                   |          |            |           |               |    |   |   |   |

#### **Summary for APSY**

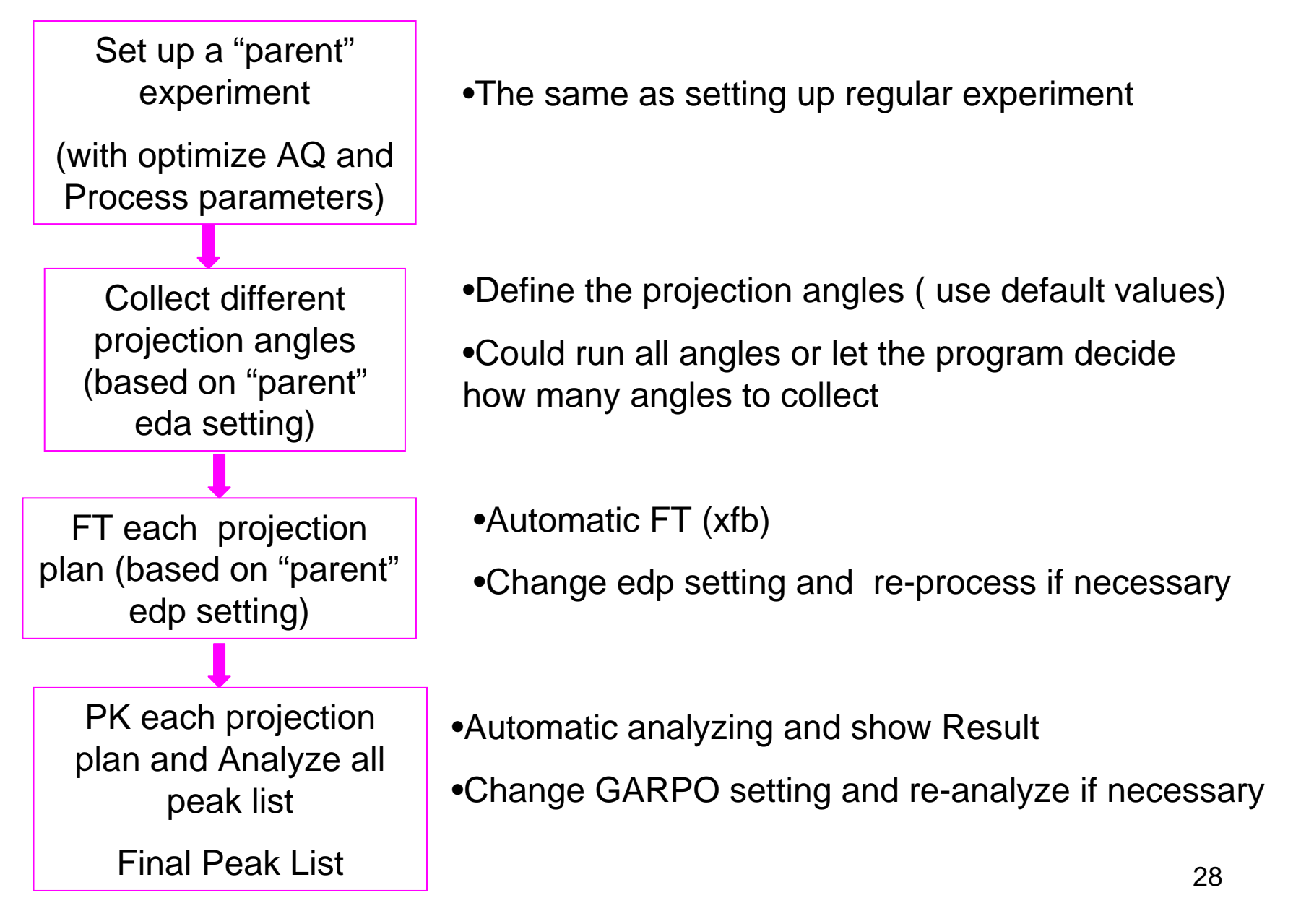

# **Running APSY in HFNMRC**

## **NMRs in HFNMRC**

| System                       | AV500_<br>IBMS      | AV600_<br>IBMS      | AV600_<br>CHEM | AVIII600_<br>IBMS             | AV800_<br>IBMS      |
|------------------------------|---------------------|---------------------|----------------|-------------------------------|---------------------|
| Hardware                     | AVANCE<br>Cryoprobe | AVANCE<br>Cryoprobe | AVANCE         | AVANCEIII<br>Cryoprobe<br>ATM | AVANCE<br>Cryoprobe |
| Operation                    | Linux*              | Linux               | Windows        | Linux                         | Linux*              |
| Software                     | Topshin2.1*         | Topshin2.1          | Topshin2.1     | Topshin2.1                    | Topshin2.1*         |
| APSY                         | YES *               | YES                 | NO (demo)      | YES                           | YES *               |
| Process<br>using<br>Xwinnmr? | YES                 | YES                 | YES            | NO                            | YES                 |
| BSMS<br>Keybord              | YES                 | YES                 | YES            | NO                            | YES                 |

\* Will be available in March, 2009

#### How to run APSY in HFNMRC

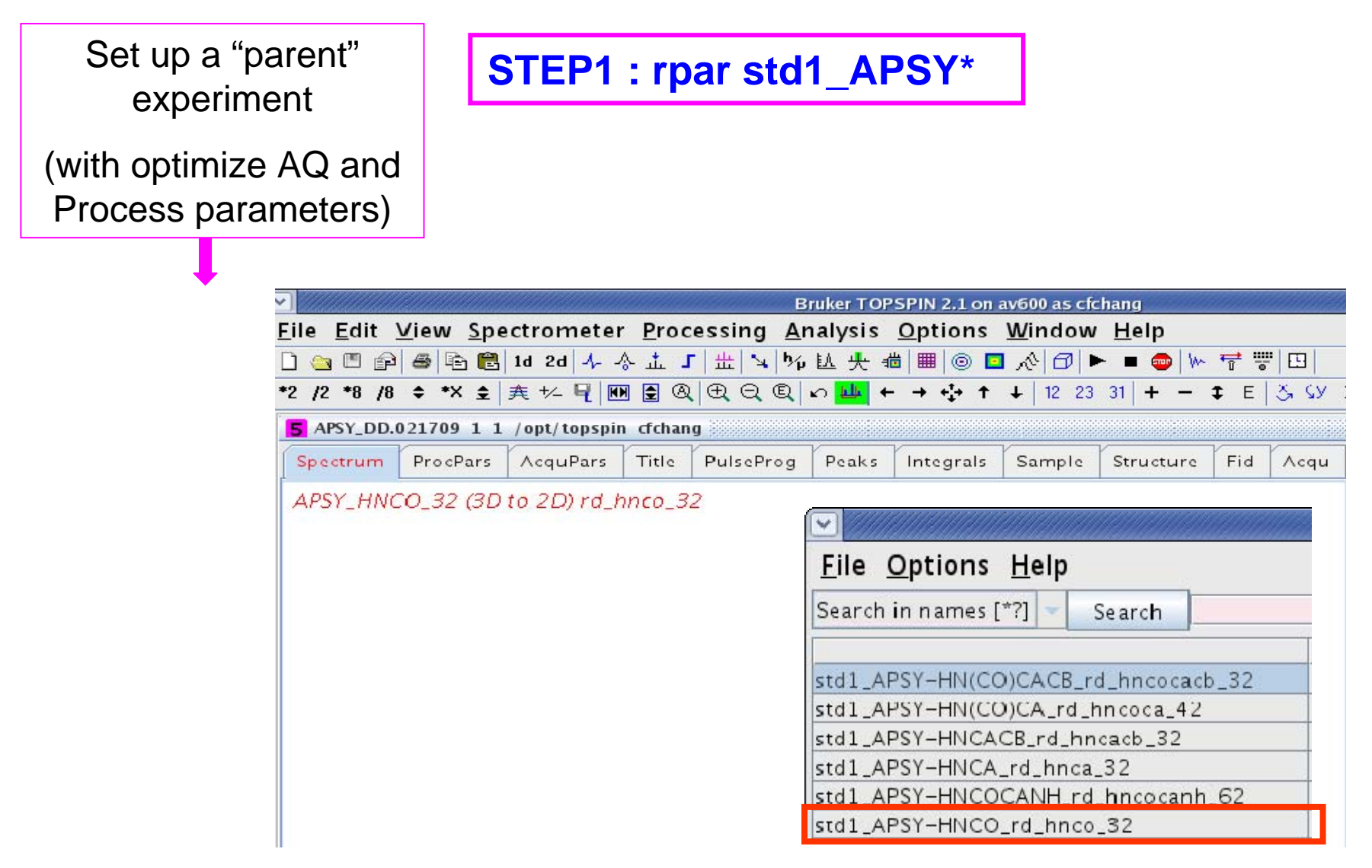

#### STEP2 : set up eda and edp , then collect the "parent" spectrum

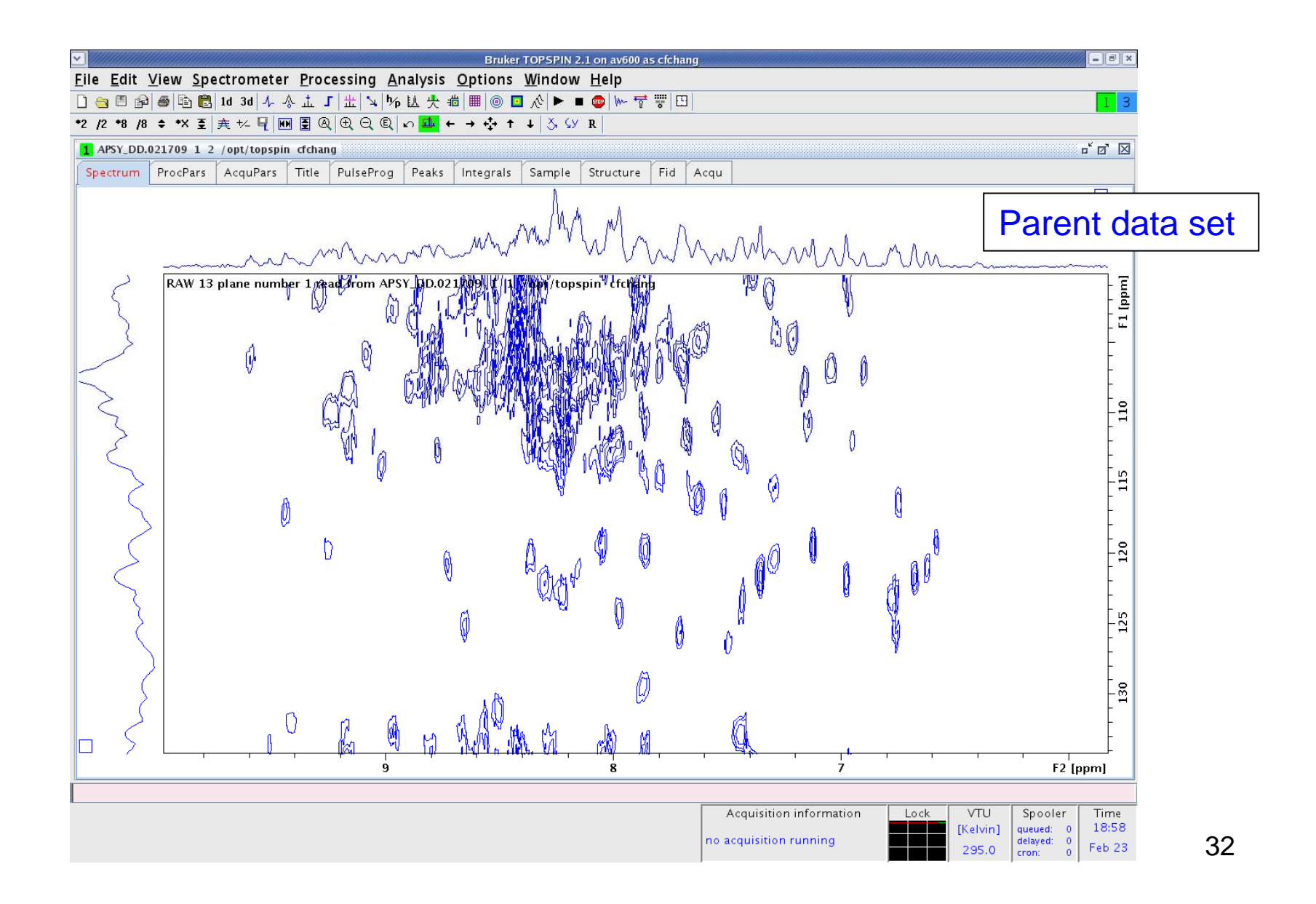

#### How to run APSY in HFNMRC

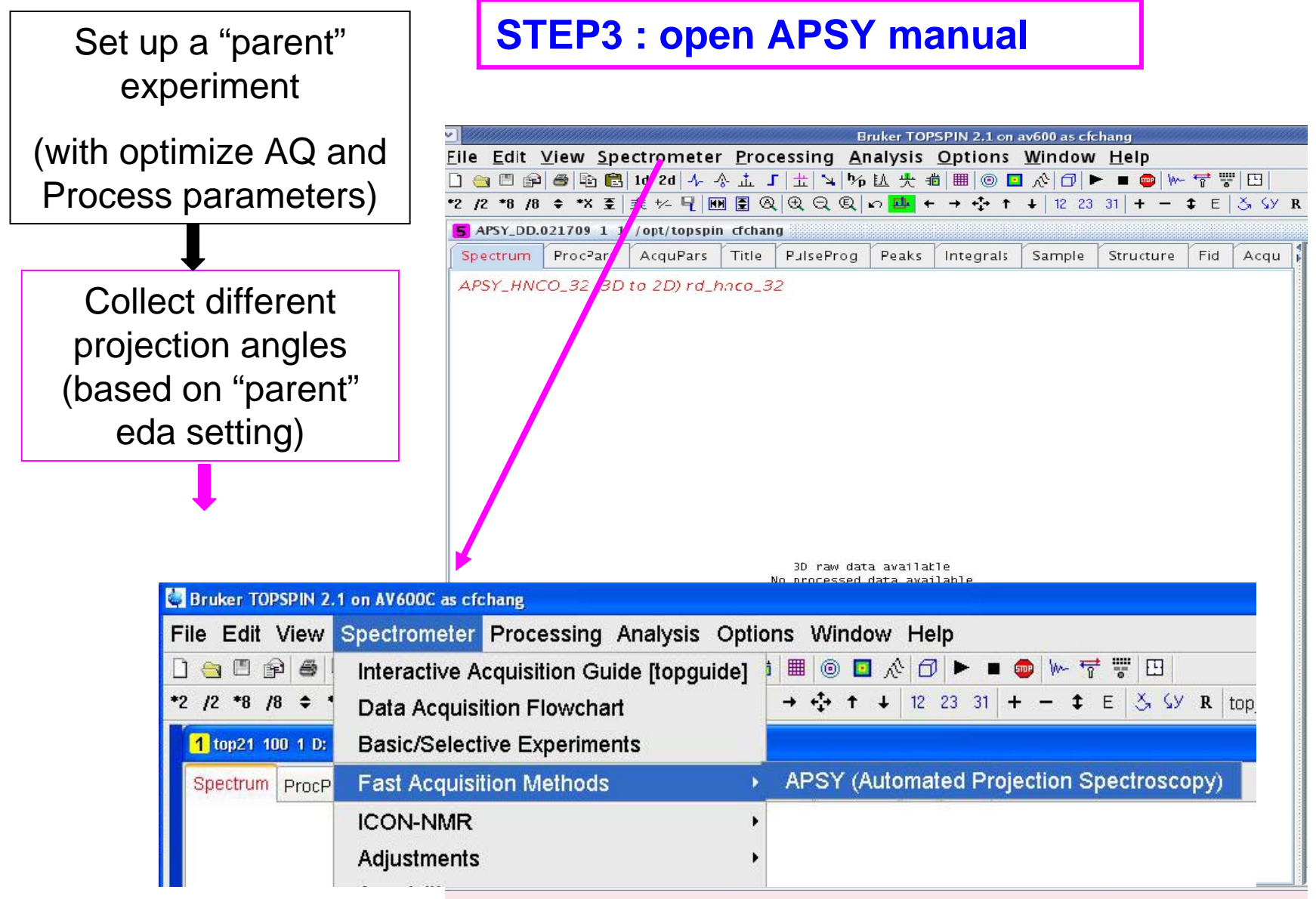

#### **STEP4 : Set up different projection angles**

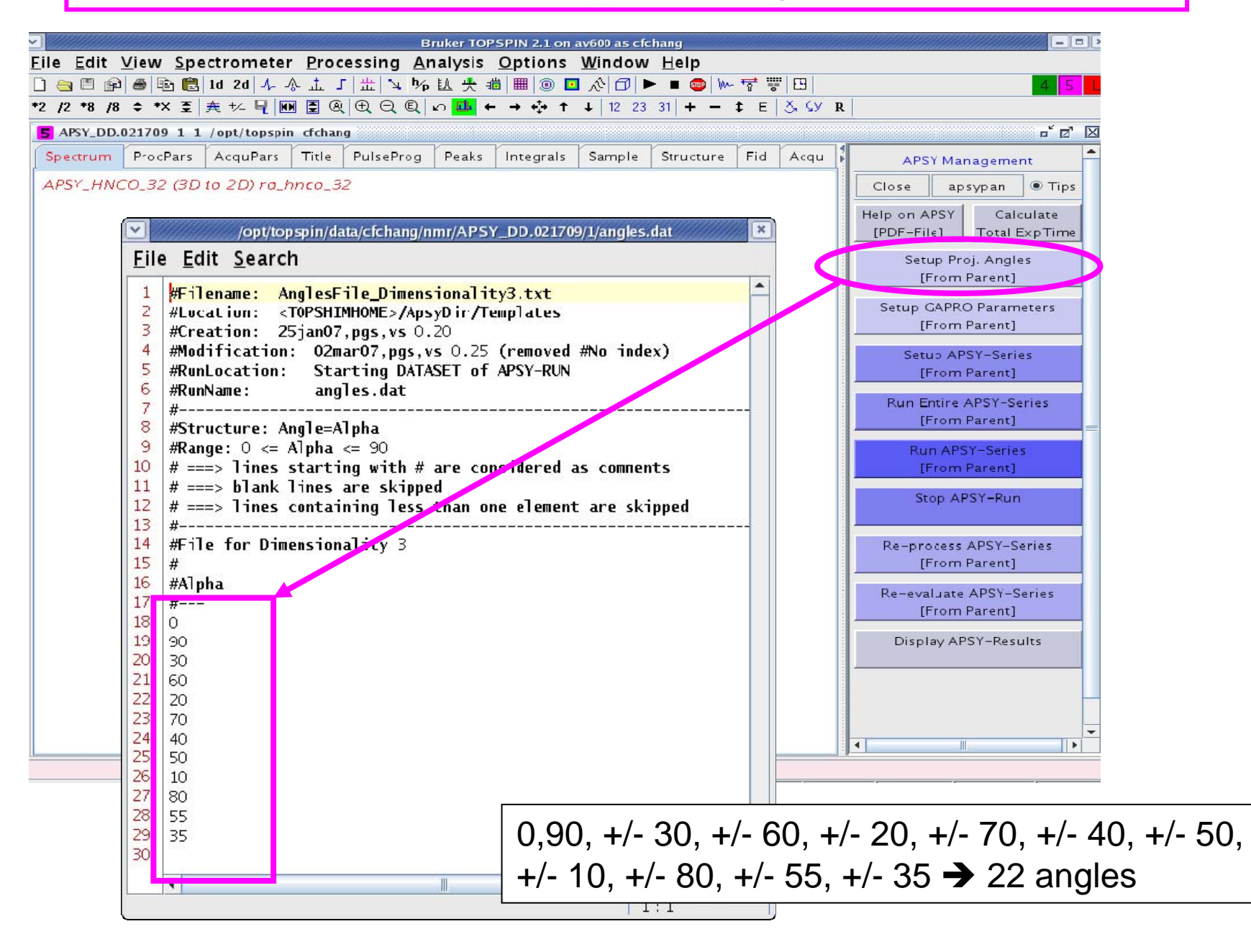

#### **STEP5 : Set up GARPRO parameters**

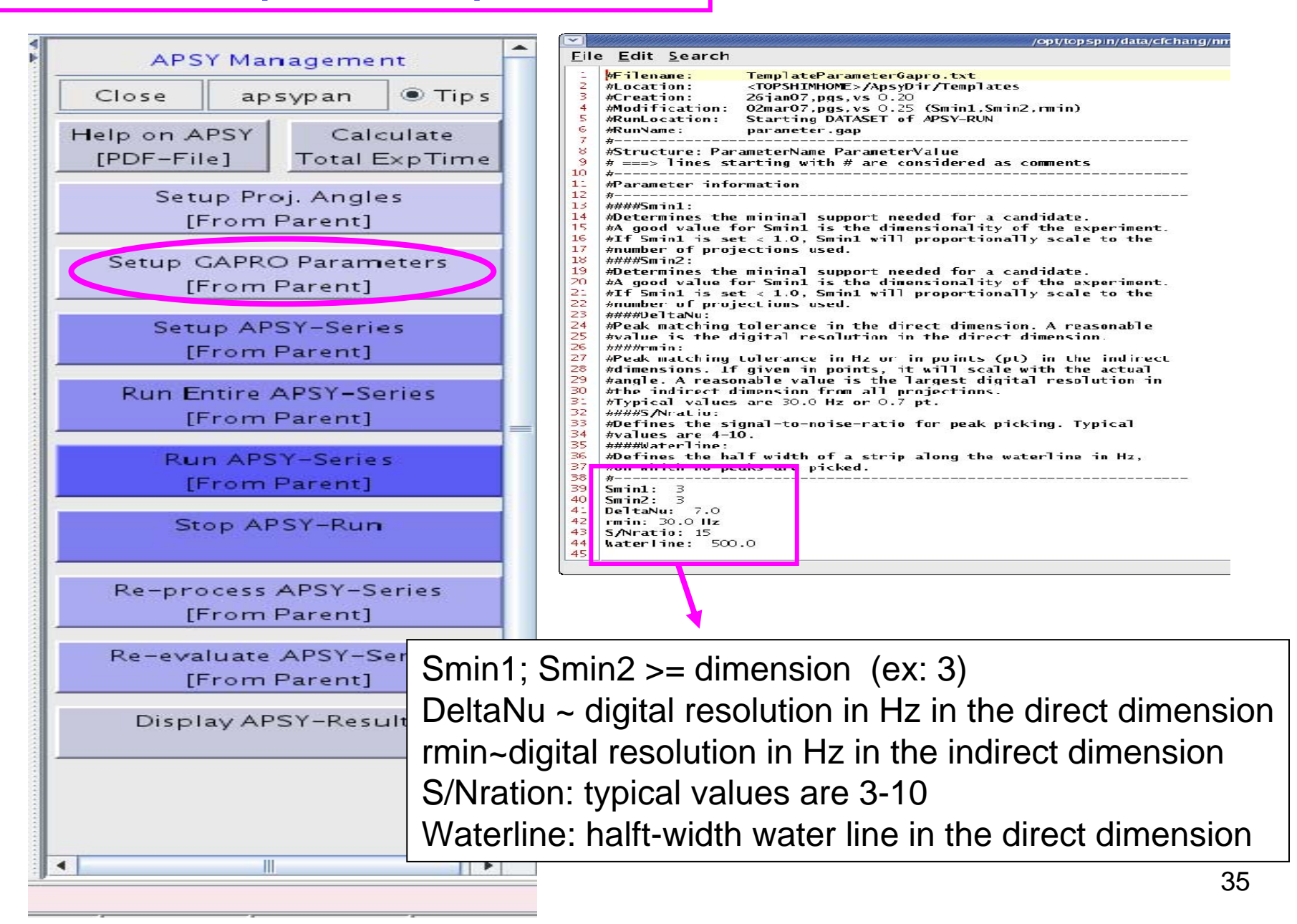

#### **STEP6 : Set up different projection angles**

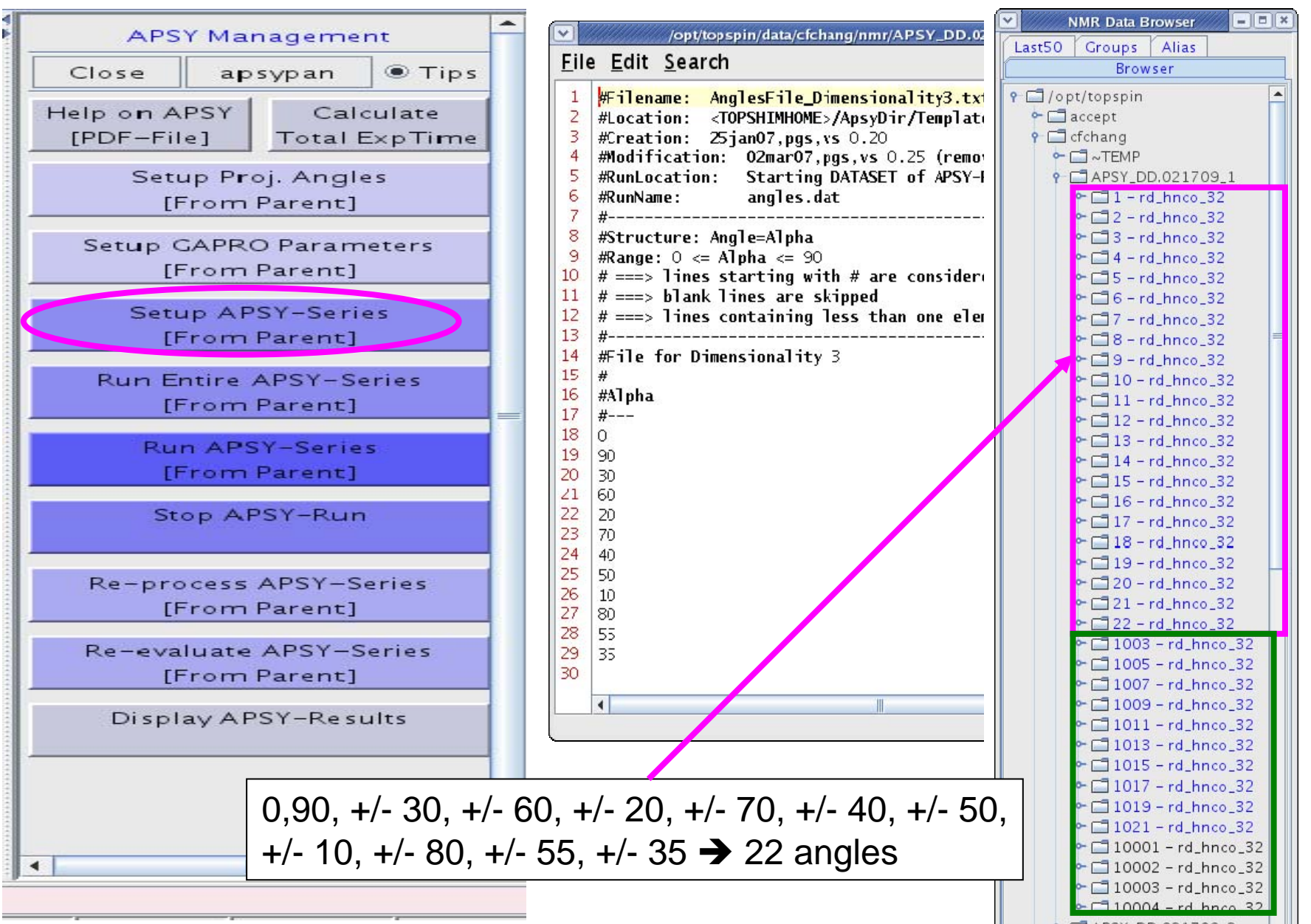

(暫存檔)

#### **STEP7 : Collect data for different projection angles**

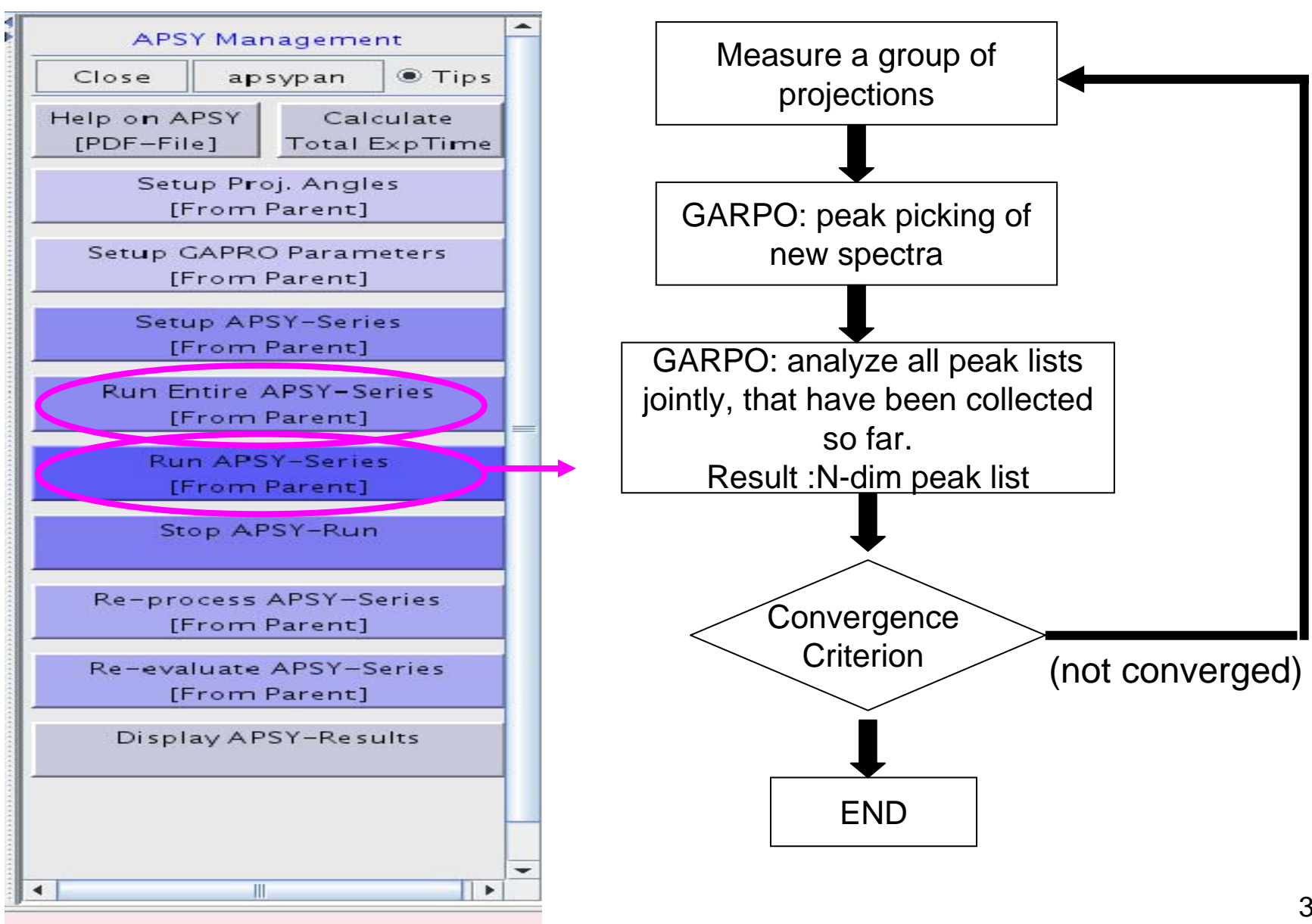

#### **STEP8 : Final Peak List Result**

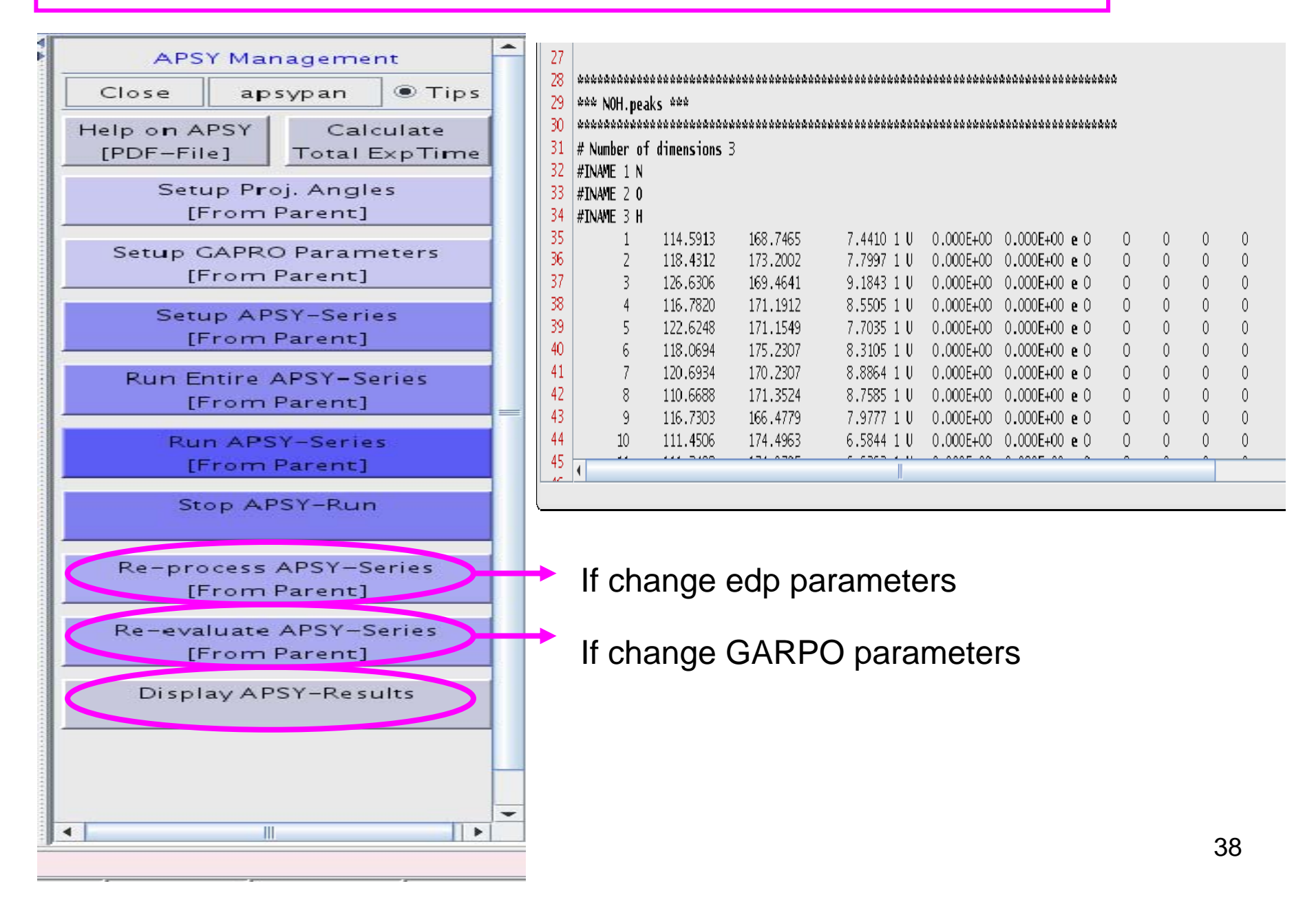

#### Example

#### Sample : 145 assigned AA 13C/15N protein

#### System: AV600\_IBMS ( regular TXI probe)

Experiment : rd\_hnco\_32 vs. 3D HNCO, NS=8

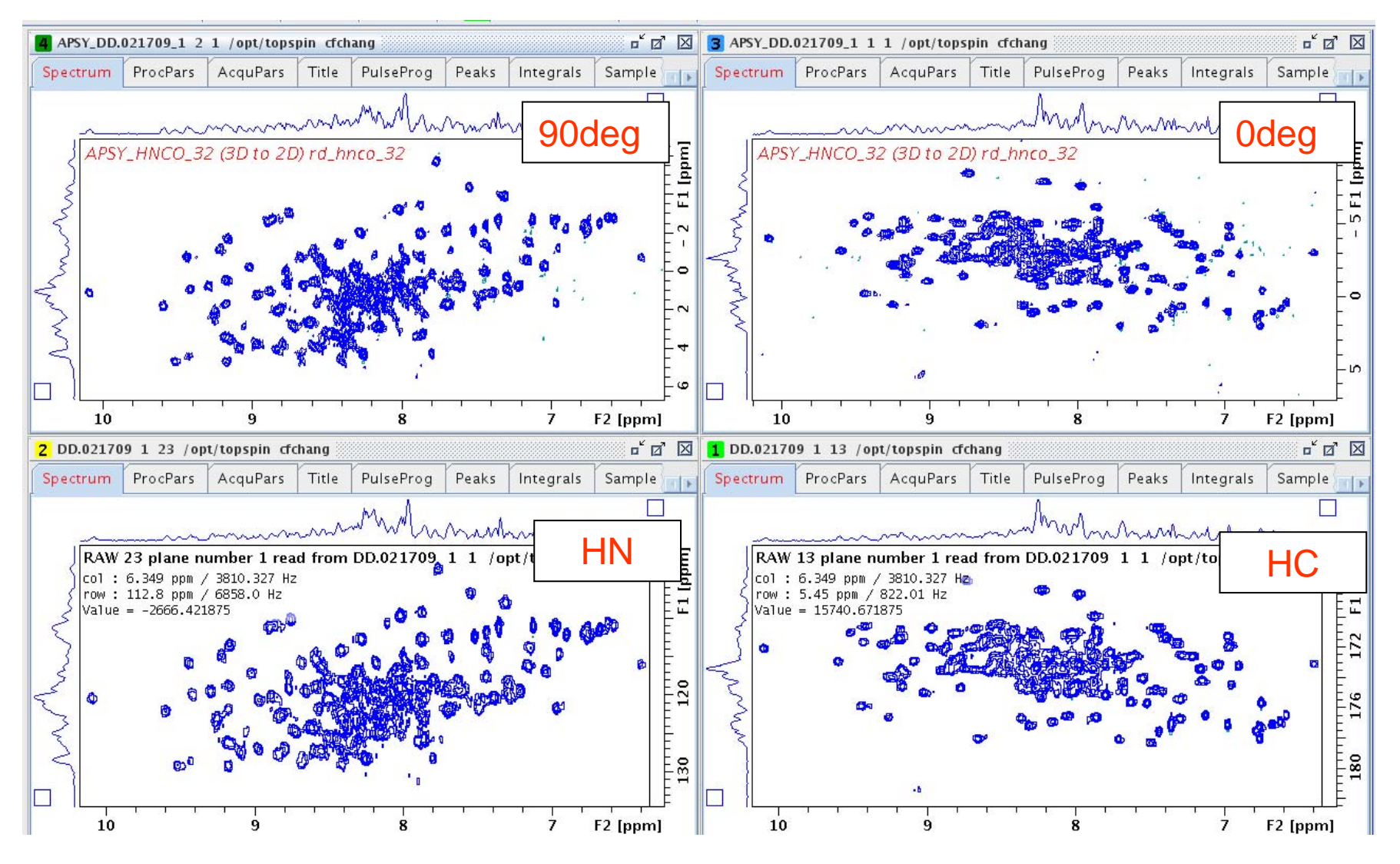

#### Example

# Sample : 145 assigned AA 13C/15N protein

#### System: AV600\_IBMS ( regular TXI probe)

Experiment : rd\_hnco\_32, NS=8

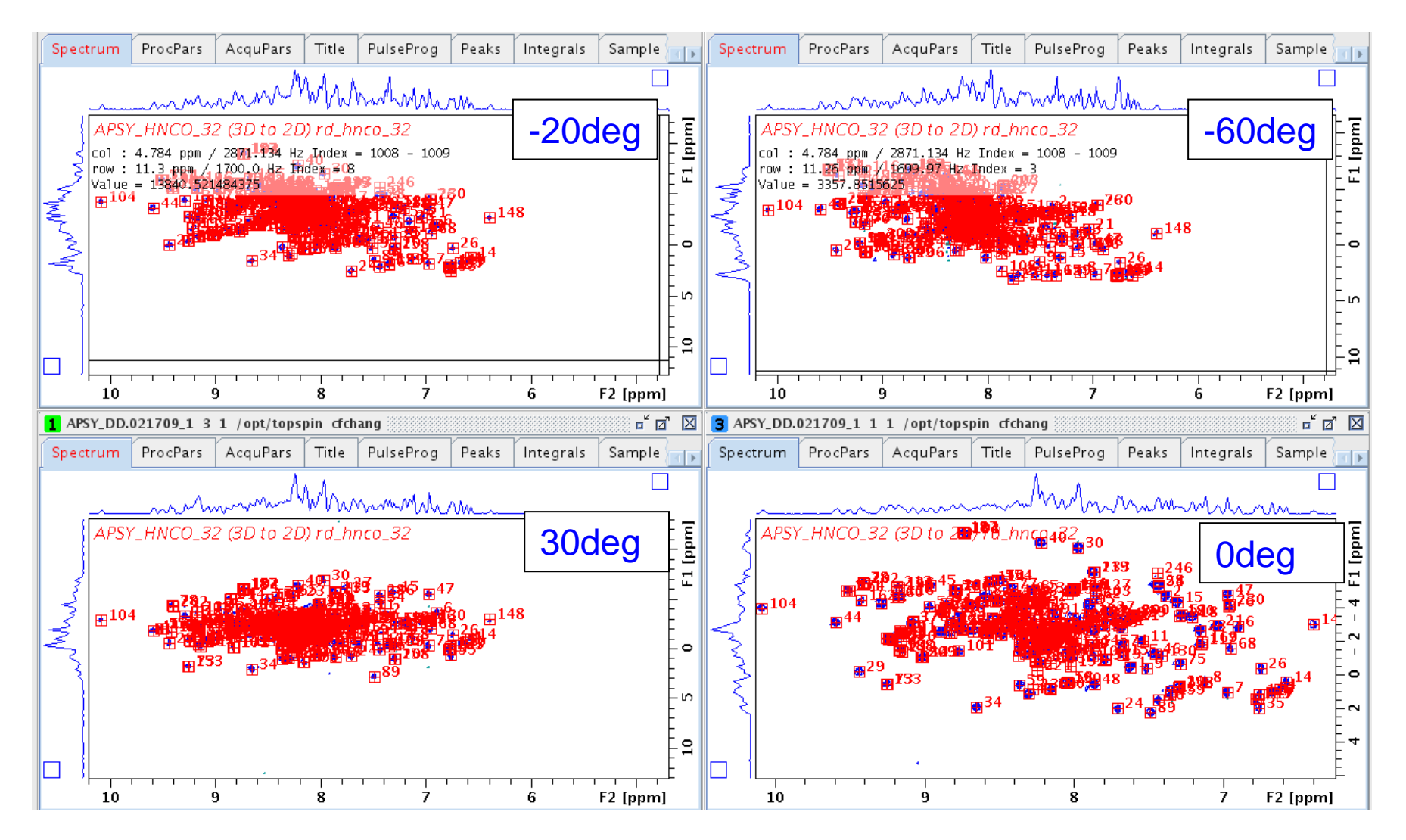

#### Example

Sample : 145 assigned AA 13C/15N protein

System: AV600\_IBMS ( regular TXI probe)

Experiment : HNCO, NS=8, 2K\*64(CO)\*32(NH)

|            | 3D HNCO  | APSY-HNCO                                   |
|------------|----------|---------------------------------------------|
| Expt. Time | ~ 6hours | ~9min/angles<br>~3.5 hours for 22<br>angles |
| Peaks      | ~130/170 |                                             |
| (1) S/N=10 |          | ~130/242                                    |
| (2) S/N=15 |          | ~125/170                                    |
| (3) S/N=20 |          | ~120/170                                    |

#### **APSY: Flow Chart**

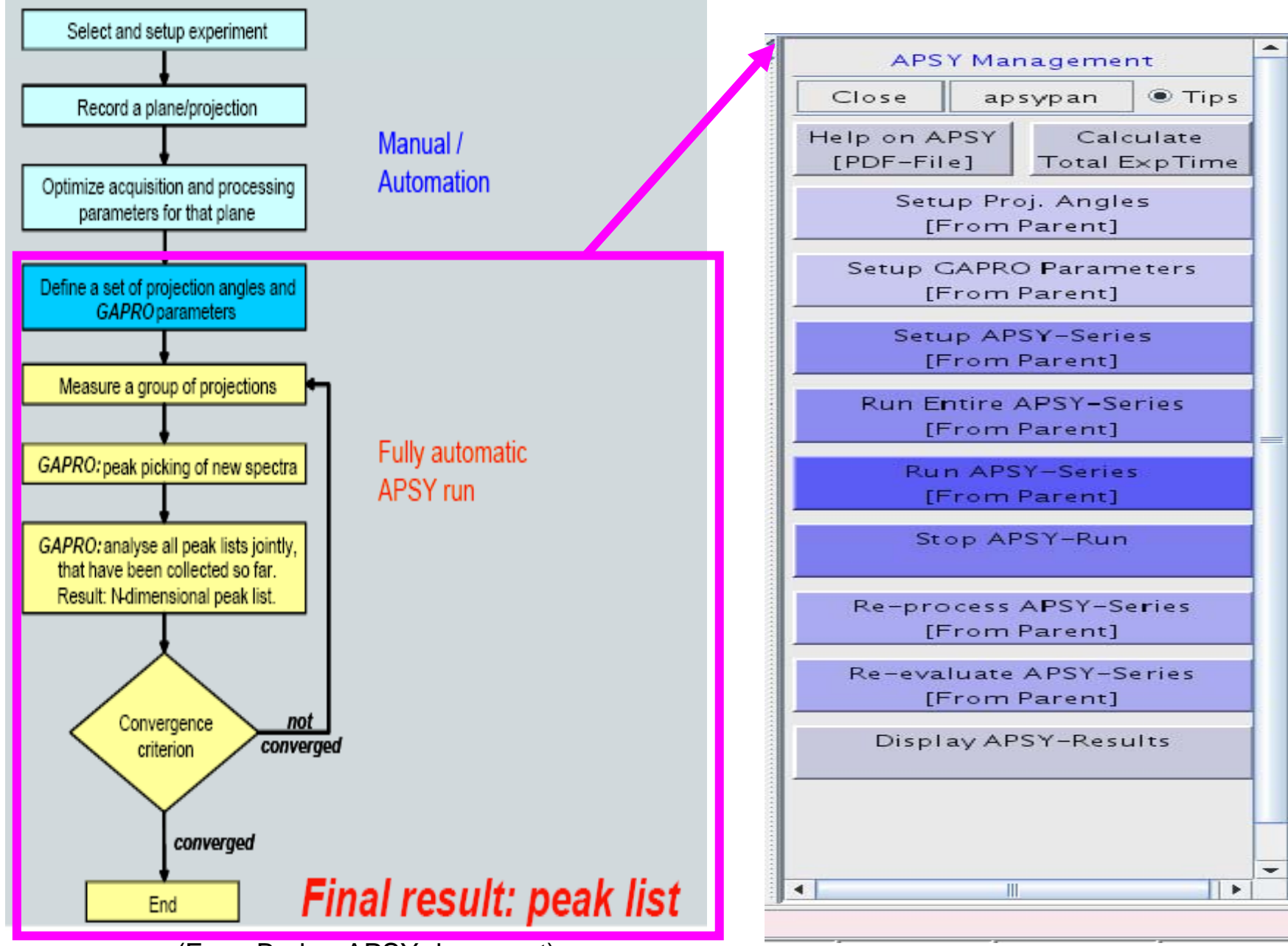

(From Bruker APSY document)

What's New in HFNMRC

(Standard Parameter Set)

**Standard Parameter Sets in HFNMRC (std\*)** 

std\*\_nD\_exptname\_pp

(1) Bruker pulseprogram

( pulseprogram from Bruker data base or with minor correction)
std0\_nD\_expt\_pp : for small molecules ( ~100% D-solvent)
std1\_nD\_expt\_pp : for biomolecules ( ~10% D-solvent )

(2) Implemented/modify version

(pulseprogram not in Bruker data base or with major modification)

```
std2_nD_expt_pp
```

(3) Others

(home-made experiments, or custom-requested experiments)

std3\_\*\*

#### **Standard Parameter Sets in HFNMRC (std1\* or std2\* or std3\* )**

| Parameter Sets: rpar std1*                                                                                                    |                                                                                                    |                                                                                                    |  |  |  |  |
|----------------------------------------------------------------------------------------------------|----------------------------------------------------------------------------------------------------|----------------------------------------------------------------------------------------------------|--|--|--|--|
| <u>F</u> ile <u>O</u> ptions <u>H</u> elp                                                                                                    |                                                                                                    | Source = /opt/topspin/exp/stan/nmr/par/user 💌                                                                                   |  |  |  |  |
| Search in names [*?]  Search                                                                                                    |                                                                                                    |                                                                                                    |  |  |  |  |
| Search in names [*?]Searchstd1_1D_1H-ZGstd1_1D_1H-ZGGPPRstd1_1D_1H-ZGGPWSstd1_1D_1H-ZGGPWGstd1_2D_13C-HSQC_hsqcctetgpspstd1_2D_13C-HSQC_hsqcctetgpspstd1_2D_13C-HSQC_hsqcctf3gpphstd1_2D_15N-CLEANEX_fhsqccxf3gpphstd1_2D_15N-HSQC_hsqcetfp3gpsistd1_2D_15N-HSQC_hsqcetf3gpsistd1_2D_15N-HSQC_hsqcetf3gpsistd1_2D_15N-HSQC_hsqcetf3gpsistd1_2D_15N-HSQC_hsqcetf3gpsistd1_2D_15N-T2_hsqct1etf3gpsistd1_2D_15N-T2_hsqct2etf3gpsistd1_2D_15N-TCLEANEX_trosycxf3gpphsi19std1_2D_15N-TR-CLEANEX_trosycxf3gpphsi19std1_2D_15N-TROSY_trosyf3gpph19std1_3D_13C-HCCHCOSY_hcchcogp3dstd1_3D_13C-HCCHTOCSY_hcchcdgp3dstd1_3D_15N-NOESYHSQC_noesyhsqcetgp3dstd1_3D_15N-NOESYHSQC_noesyhsqcff3gpsi3dstd1_3D_15N-TCCSY_noesytretf3gp3dstd1_3D_15N-TR-SY_noesytretf3gp3dstd1_3D_15N-TR-TOCSY_lopsitretf3gp3dstd1_3D_15N-TR-TOCSY_lopsitretf3gp3dstd1_3D_15N-TR-TOCSY_lopsitretf3gp3dstd1_3D_15N-TR-TOCSY_lopsitretf3gp3dstd1_3D_15N-TR-TOCSY_lopsitretf3gp3dstd1_3D_15N-TR-TOCSY_lopsitretf3gp3dstd1_3D_15N-TR-TOCSY_lopsitretf3gp3dstd1_3D_15N-TR-TOCSY_lopsitretf3gp3dstd1_3D_15N-TR-TOCSY_lopsitretf3gp3dstd1_3D_HBHA(CO)NH_hbhaconhgp3dstd1_3D_HBHANH_hbhanhgp3dstd1_3D_HBHANH_hbhanhgp3d | ✓         Eile Options Help         Search in names [*?]         Search in names [*?]         Std2_1D_P1331_15Ndec.ww         std2_2D_HMQC-JR-GE.WW         std2_2D_NCESY-JR-IP.WW         std2_3D_TR-HN(CA)CB.WW         std2_3D_HN(CA)CB.SC.WW         std2_3D_HN(CA)CB_SC.WW         std2_3D_HN(CA)CO_SC WW         std2_3D_HN(CA)CO_SC WW         std2_3D_HN(CO)CA_SC WW         std2_3D_HNCACB_SC.WW         std2_3D_HNCACB_SC.WW         std2_3D_HNCACB_SC.WW         std2_3D_HNCACB_SC.WW         std2_3D_HNCACB_SC.WW         std2_3D_HNCACB_SC.WW         std2_3D_HNCACB_SC.WW         std2_3D_HNCACB_SC.WW         std2_3D_HNCACB_SC.WW         std2_3D_HNCACB_SC.WW         std2_3D_HNCACB_SC.WW         std2_3D_HNCACB_SC.WW         std2_3D_HNCACB_SC.WW         std2_3D_HNCACB_SC.WW         std2_3D_HNCA_SC.WW         std2_3D_TR-HNCO.WW         std2_3D_TR_HNCO.WW         std2_3D_TR_HN(CO)CACB.WW         std2_3D_TR_HN(CO)CACB.WW | Eile Options Help Search in names [*?] Search S:d3_NTU_CPMG_cpmgpr1d S:d3_NTU_Diffusion_ledopgs1spr.cf S:d3_NTU_NOESY_noesypr1d |  |  |  |  |
| std1_3D_HCCCONH-C_hccconhgp3d3<br>std1_3D_HCCCONH-H_hccconhgp3d2<br>std1_3D_HN(CA)CO_hncacogp3d<br>std1_3D_HN(CA)CO_hncacogpwg3d                                                                                                    | std2_3D_TR_HNCA.WW<br>std2_3D_TR_HNCACB.WW                                                                                                    |                                                                                                    |  |  |  |  |
| std1 3D HN(CO)CACB hncocacbap3d                                                                                                    |                                                                                                    |                                                                                                    |  |  |  |  |

#### http://www.nmr.sinica.edu.tw

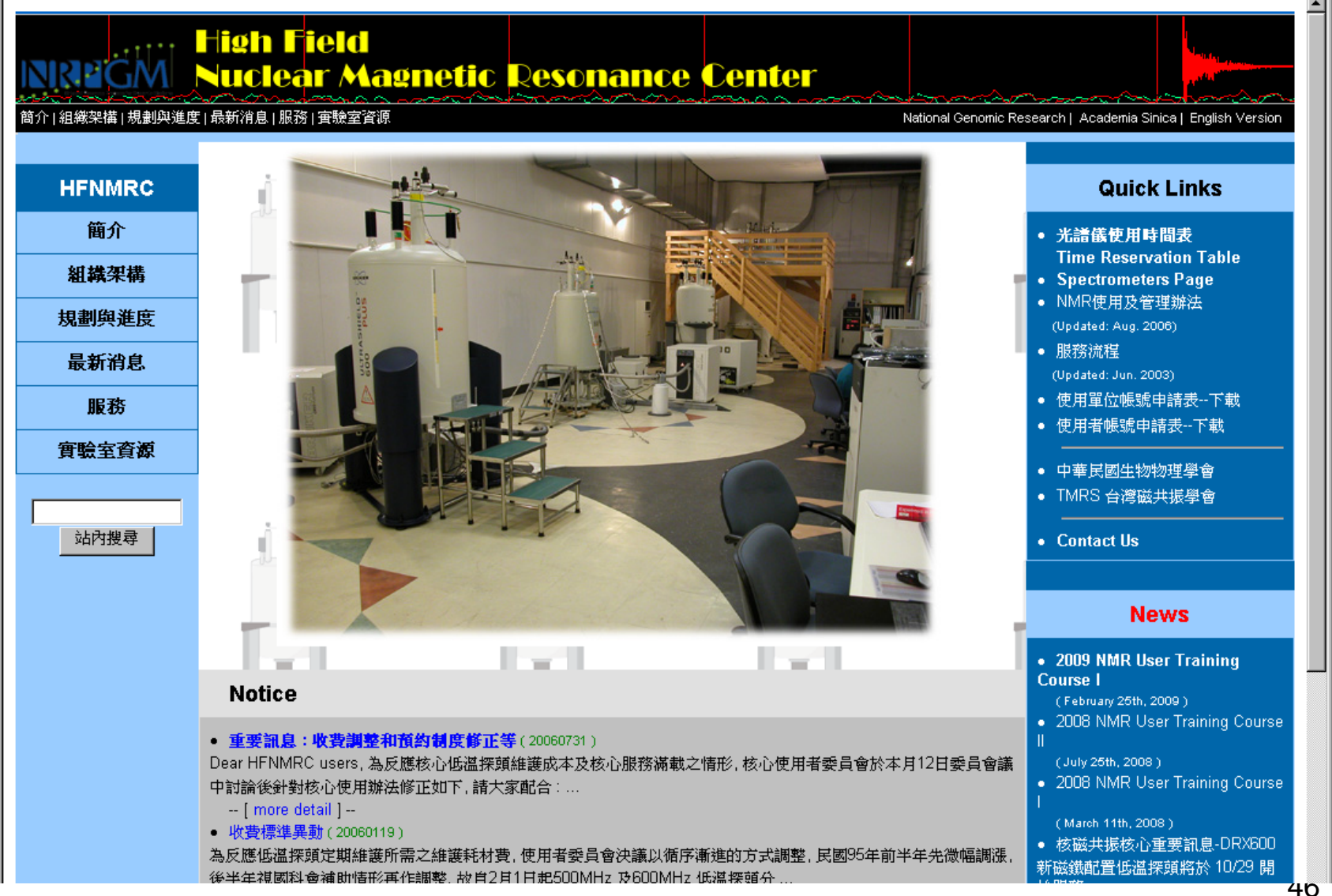